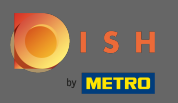

 $(\mathbf{i})$ 

Dashboard zapewnia przegląd ruchu na stronie. Te statystyki są bardzo pomocne w dalszych analizach.

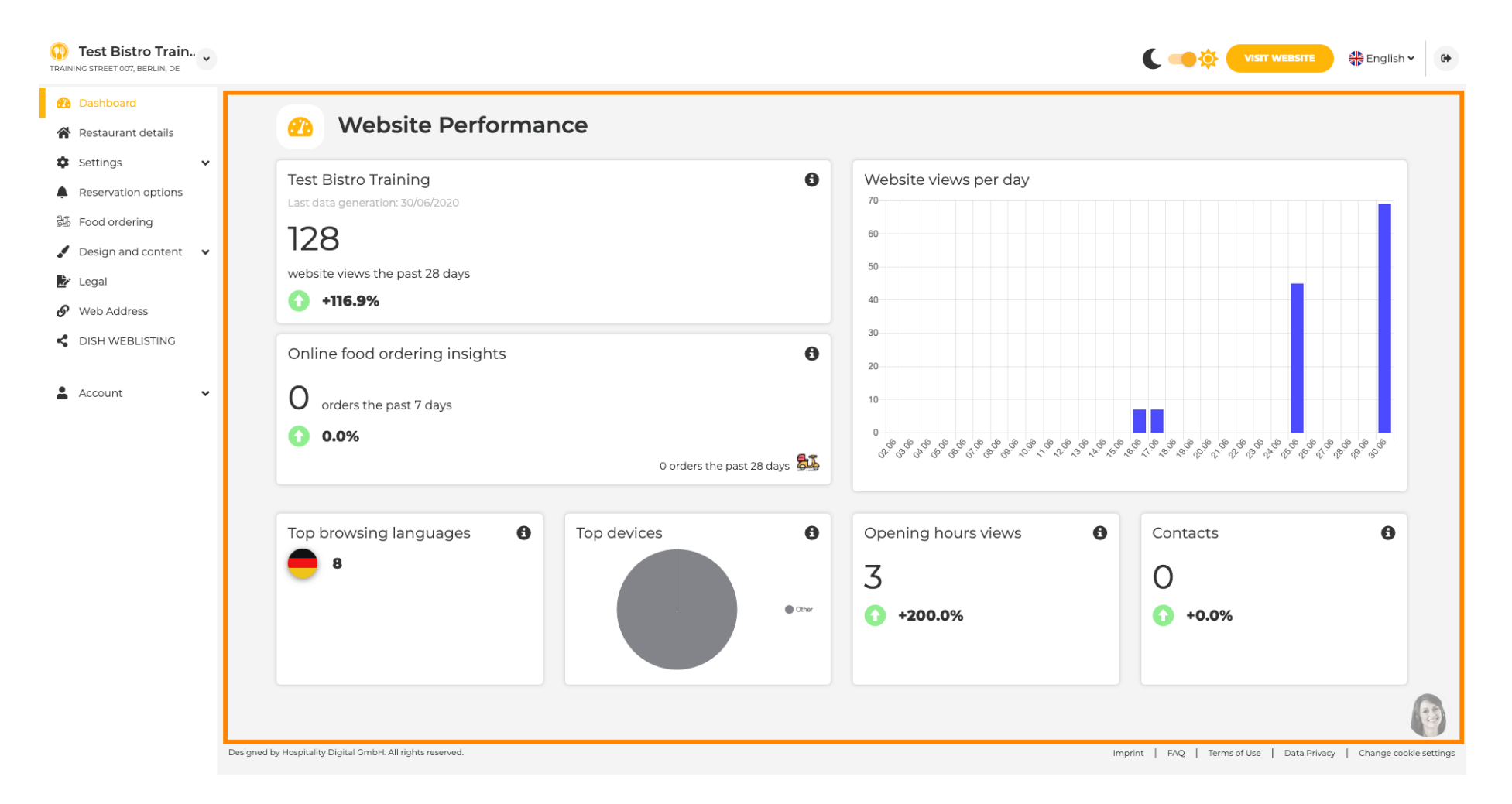

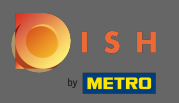

W szczegółach restauracji można edytować dane kontaktowe lokalu. Ponadto można powiązać konta w mediach społecznościowych zakładu.

| Test Bistro Train                              |            |                                                                                                    |                  |                                                                                                    | 👫 English 🗸               |
|------------------------------------------------|------------|----------------------------------------------------------------------------------------------------|------------------|----------------------------------------------------------------------------------------------------|---------------------------|
| Dashboard                                      |            | s & contact details                                                                                                    |                  |                                                                                                    |                           |
| Restaurant details                             | Addres     |                                                                                                    |                  |                                                                                                    |                           |
| Settings     Reservation options               |            | By unchecking this box the establishment name will not be shown over your<br>cover image anymore. This makes sense, when your cover image includes<br>your establishment name already. |                  | The phone number and email address will be used by your gues<br>communicate with you. By clicking on the checkboxes, they will<br>on your website.                         | its to<br>be displayed    |
| Food ordering Design and content               | Name*      | Test Bistro Training                                                                                                    | Phone*           | +49 -                                                                                                    | ~                         |
| <ul> <li>Legal</li> <li>Web Address</li> </ul> | Street*    | Training Street 007                                                                                                    | E-mail*          | training.product.hd@gmail.com                                                                                                    | ~                         |
| DISH WEBLISTING                                | Additional |                                                                                                    |                  | A contact form provides customers a more convenient way to w<br>message. Additionally, customers can contact you even when yo<br>the public display of your email address. | rite you a<br>ou disabled |
| Account 🗸                                      | ZIP code*  | 10785                                                                                                    |                  | Show a contact form on the website                                                                                                    |                           |
|                                                | City*      | Berlin                                                                                                    | E-mail language* | Deutsch                                                                                                    | •                         |
|                                                | Country    | Germany                                                                                                    |                  |                                                                                                    |                           |
|                                                | 🔗 Social n | etwork links                                                                                                    |                  |                                                                                                    |                           |
|                                                | Facebook   | https://www.facebook.com/                                                                                                    |                  | X REMOVE                                                                                                    |                           |
|                                                |            | + ADD LINK<br>H save                                                                                                    |                  |                                                                                                    |                           |

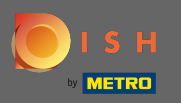

W godzinach otwarcia możesz edytować godziny otwarcia. Ponadto możesz dodać różne godziny pracy w kuchni i specjalne wyjątki np. w święta.

| Test Bistro Train     Training street 007, Berlin, De |           |                             |                                                |                                | Senglish ♥ 🗘 |
|-------------------------------------------------------|-----------|-----------------------------|------------------------------------------------|--------------------------------|--------------|
| 🕐 Dashboard                                           | 0.000     |                             |                                                |                                |              |
| 😭 Restaurant details                                  | Uper Oper | ning nours                  |                                                |                                |              |
| 🗘 Settings 🗸                                          |           |                             | ×                                              |                                |              |
| Opening hours                                         | Monday    | 12 AM ▼ 00 ▼ ■ 12 PM ▼ 00 ▼ |                                                | © NEW TIME INTERVAL            |              |
| M Categories                                          |           | © ADD KITCHEN HOURS         |                                                |                                |              |
| Services                                              | Tuesday   | 12 AM - 00 - 12 PM - 00 -   | ×                                              | <sup>©</sup> NEW TIME INTERVAL |              |
| - Payment options                                     |           |                             |                                                |                                |              |
| 📫 Menu                                                |           | O ADD KITCHEN HOURS         |                                                |                                |              |
| Offerings                                             | Wednesday | 12 AM ▼ 00 ▼ • 12 PM ▼ 00 ▼ | ×                                              | O NEW TIME INTERVAL            |              |
| Reservation options                                   |           | O ADD KITCHEN HOURS         |                                                |                                |              |
| 👪 Food ordering                                       | Thursday  |                             | ×                                              |                                |              |
| 🖌 Design and content 🛛 🗸                              | Thursday  | 12 AM • 00 • • 12 PM • 00 • |                                                |                                |              |
| 찬 Legal                                               |           | © ADD KITCHEN HOURS         |                                                |                                |              |
| Web Address                                           | Friday    | 12 AM • 00 • 12 PM • 00 •   | ×                                              | O NEW TIME INTERVAL            |              |
| CISH WEBLISTING                                       |           |                             |                                                |                                |              |
| 💄 Account 🗸 🗸                                         |           |                             |                                                |                                |              |
|                                                       | Saturday  | - closed -                  |                                                | O NEW TIME INTERVAL            |              |
|                                                       | Sunday    | - closed -                  |                                                | O NEW TIME INTERVAL            |              |
|                                                       |           |                             | + ADD EXCEPTION                                |                                |              |
|                                                       |           |                             | Display your opening status (open/closed) on y | our cover image                |              |
|                                                       |           |                             | H SAVE                                         |                                |              |

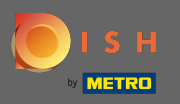

W kategoriach możesz zmienić kategorię biznesową. Uwaga: wszelkie zmiany wpłyną również na zmiany w ofertach i usługach.

| Test Bistro Train   |                      |                                                                                                    |                |           |          |                |         |           | C 🥌 🔅 (               |                                                                                                    | English 🗸     | 6        |
|---------------------|----------------------|----------------------------------------------------------------------------------------------------|----------------|-----------|----------|----------------|---------|-----------|-----------------------|----------------------------------------------------------------------------------------------------|---------------|----------|
| 🕐 Dashboard         |                      | During                                                                                                    |                |           |          |                |         |           |                       |                                                                                                    |               |          |
| Restaurant details  | <b>1</b>             | Busine                                                                                                    | ess catego     | ry        |          |                |         |           |                       |                                                                                                    |               |          |
| 🗘 Settings 🗸        | Your es              | Your establishment type helps enhance your website options and optimises the visibility of your website on web search engines. |                |           |          |                |         |           |                       |                                                                                                    |               |          |
| Opening hours       | By char              | By changing your establishment type, some category-specific offerings and services may be deleted and others may appear.       |                |           |          |                |         |           |                       |                                                                                                    |               |          |
| <b>Y</b> Categories |                      |                                                                                                    |                |           |          |                |         |           |                       |                                                                                                    |               |          |
| Services            |                      |                                                                                                    | 3              |           |          | l <sup>s</sup> | (       | <u> </u>  |                       | <u><u><u></u><u></u><u></u><u></u><u></u><u></u><u></u><u></u><u></u><u></u><u></u><u></u><u></u><u></u><u></u><u></u><u></u><u></u></u></u> |               |          |
| - Payment options   |                      | Bakery                                                                                                    | ⊥<br>Bar       | Bistro    | Butcher  | Café           | Canteen | Catering  | Confectionery         | Cooking school                                                                                                    |               |          |
| 📫 Menu              |                      |                                                                                                    |                |           |          |                |         |           |                       |                                                                                                    |               |          |
| M Offerings         |                      |                                                                                                    |                |           |          |                |         |           |                       |                                                                                                    | -             |          |
| Reservation options |                      |                                                                                                    |                | Ē         | <b>9</b> |                | Ô       | *         | <b>A</b>              | \$                                                                                                    |               |          |
| 歸 Food ordering     |                      | Crêperie                                                                                                    | Diner          | Foodtruck | Heuriger | Hotel          | Kiosk   | Nightclub | Restaurant            | Shisha lounge                                                                                                    |               |          |
| Design and content  |                      |                                                                                                    |                |           |          |                |         |           | ۲                     |                                                                                                    |               |          |
| 🏄 Legal             |                      |                                                                                                    |                |           |          |                |         |           |                       |                                                                                                    |               |          |
| Web Address         |                      |                                                                                                    |                |           |          | H SAVE         |         |           |                       |                                                                                                    |               |          |
| dish weblisting     |                      |                                                                                                    |                |           |          |                |         |           |                       |                                                                                                    |               |          |
|                     |                      |                                                                                                    |                |           |          |                |         |           |                       |                                                                                                    |               |          |
|                     |                      |                                                                                                    |                |           |          |                |         |           |                       |                                                                                                    |               |          |
|                     |                      |                                                                                                    |                |           |          |                |         |           |                       |                                                                                                    |               |          |
|                     |                      |                                                                                                    |                |           |          |                |         |           |                       |                                                                                                    |               |          |
|                     |                      |                                                                                                    |                |           |          |                |         |           |                       |                                                                                                    |               |          |
|                     |                      |                                                                                                    |                |           |          |                |         |           |                       |                                                                                                    |               | E)       |
|                     | Designed by Hospital | lity Digital GmbH. All ri                                                                                                    | ghts reserved. |           |          |                |         |           | Imprint   FAQ   Terms | of Use   Data Privacy                                                                                                    | Change cookie | settings |

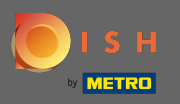

W usługach możesz zmienić lub dodać usługi zakładania. Mają wpływ na widoczność w wyszukiwarkach internetowych.

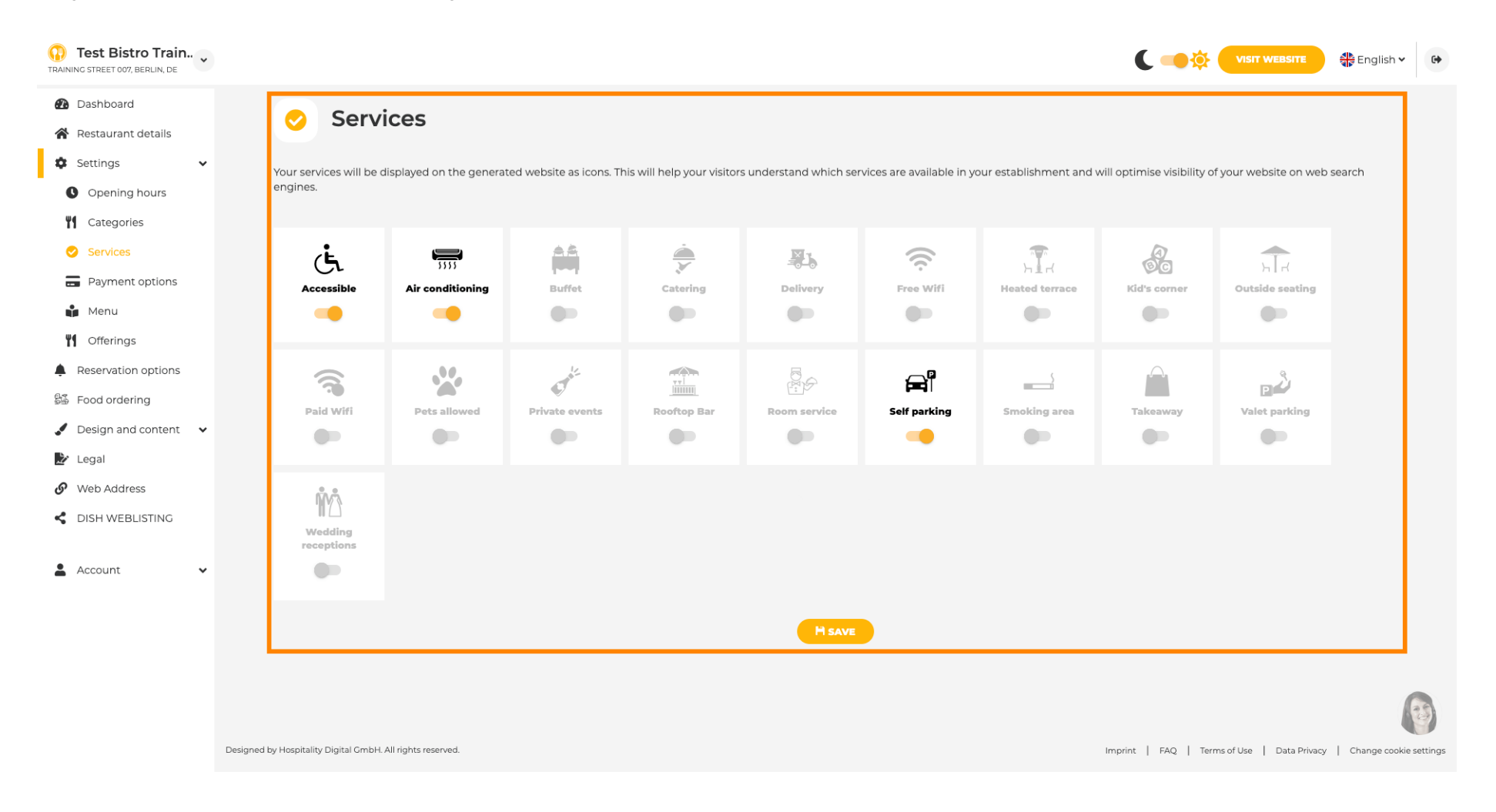

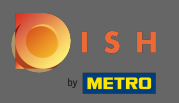

## W opcjach płatności możesz włączyć lub wyłączyć opcje płatności.

| Test Bistro Train     TRAINING STREET 007, BERLIN, DE                                  |                                                                             |                                                                                     | VISIT WEBSITE                                                       |
|----------------------------------------------------------------------------------------|-----------------------------------------------------------------------------|-------------------------------------------------------------------------------------|---------------------------------------------------------------------|
| Dashboard     Destaurant details                                                       | Accepted payment options                                                    |                                                                                     |                                                                     |
| <ul> <li>Settings</li> <li>Opening hours</li> <li>Categories</li> </ul>                | Select the payment methods accepted by your establishments. These methods w | vill be displayed on your website and will help optimize your website search result | ts.                                                                 |
| <ul> <li>Services</li> <li>Payment options</li> <li>Menu</li> <li>Offerings</li> </ul> | AMEX Apple Pay Bank transfer Car                                            | sh Cheque Contactiess Debit Card                                                    | Diners Club EC Card                                                 |
| Reservation options Food ordering Design and content  Legal                            | Maestro<br>Macestro<br>Macestro                                             | ket VISA<br>Jaranto VISA                                                            |                                                                     |
| <ul><li>Web Address</li><li>DISH WEBLISTING</li></ul>                                  |                                                                             | H SAVE                                                                              |                                                                     |
| 🛓 Account 🗸                                                                            |                                                                             |                                                                                     |                                                                     |
|                                                                                        | Designed by Hospitality Digital GmbH. All rights reserved.                  | Ir                                                                                  | mprint   FAQ   Terms of Use   Data Privacy   Change cookie settings |

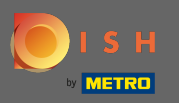

W menu możesz dodać nowe menu do strony. Po prostu prześlij dokument lub utwórz plik PDF z obrazów.

| Test Bistro Train     TRAINING STREET 007, BERLIN, DE |                                                    |                                                                                                    |                                                             | ۲ 🔸                                               | VISIT WEBSITE                                        |
|-------------------------------------------------------|----------------------------------------------------|----------------------------------------------------------------------------------------------------|-------------------------------------------------------------|---------------------------------------------------|------------------------------------------------------|
| Dashboard                                             | Destau                                             | rent menu                                                                                                    |                                                             |                                                   |                                                      |
| Restaurant details                                    | restau                                             | rant menu                                                                                                    |                                                             |                                                   |                                                      |
| Settings                                              | Upload your menu as a p                            | picture in JPG/PNG format or as PDF document.                                                                                          |                                                             |                                                   |                                                      |
| Opening hours     Categories                          | If you want to combine t<br>automatically combined | the separate pages of your menu into a single PDF file, please c<br>d into a PDF file. This enhances the readability of the menu for y | click <b>"Create menu PDF from multip</b><br>vour visitors. | le images". Thereupon, you can upload multiple Jf | PG/PNG photos, which are                             |
| <ul> <li>Services</li> </ul>                          | Menu                                               | Bistro-Training-MenuProductTraining                                                                                                    | Document                                                    | Bistro-Training-MenuProductTraining.pdf           | * REMOVE                                             |
| Payment options                                       |                                                    |                                                                                                    |                                                             |                                                   |                                                      |
| 📫 Menu                                                | Menu                                               | Bistro-Training-MenuProductTraining                                                                                                    | Document                                                    | Bistro-Training-MenuProductTraining.pdf           | X REMOVE                                             |
| Offerings                                             |                                                    |                                                                                                    |                                                             |                                                   |                                                      |
| Reservation options                                   |                                                    | CHOOSE MENU TO UPLOAD (PDF / JPG / PNG)                                                                                                |                                                             |                                                   |                                                      |
| 률 Food ordering                                       |                                                    |                                                                                                    |                                                             |                                                   |                                                      |
| Design and content                                    |                                                    | - or -                                                                                                    |                                                             |                                                   |                                                      |
| 찬 Legal                                               |                                                    | CREATE MENU PDF FROM MULTIPLE IMAGES                                                                                                   |                                                             |                                                   |                                                      |
| 🔗 Web Address                                         |                                                    | Have                                                                                                    |                                                             |                                                   |                                                      |
| CISH WEBLISTING                                       |                                                    |                                                                                                    |                                                             |                                                   |                                                      |
| 🛓 Account 🗸 🗸                                         |                                                    |                                                                                                    |                                                             |                                                   |                                                      |
|                                                       |                                                    |                                                                                                    |                                                             |                                                   |                                                      |
|                                                       |                                                    |                                                                                                    |                                                             |                                                   |                                                      |
|                                                       |                                                    |                                                                                                    |                                                             |                                                   |                                                      |
|                                                       |                                                    |                                                                                                    |                                                             |                                                   | 0                                                    |
|                                                       |                                                    |                                                                                                    |                                                             |                                                   |                                                      |
|                                                       | Designed by Hospitality Digital GmbH. All righ     | hts reserved.                                                                                                    |                                                             | Imprint   FAQ                                     | Terms of Use   Data Privacy   Change cookie settings |

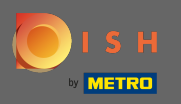

W ofertach możesz edytować rodzaje kuchni i innych ofert ogólnych. Uwaga: mądrze wybierz swoją główną kuchnię, ponieważ wpłynie to na automatyczny tekst i wyniki wyszukiwarek.

| Test Bistro Train TRAINING STREET 007, BERLIN, DE |                                                                                       |                                                                          |                                                                                             |                                           | VISIT WEBSITE S English Y                           | 6 |
|---------------------------------------------------|---------------------------------------------------------------------------------------|--------------------------------------------------------------------------|---------------------------------------------------------------------------------------------|-------------------------------------------|-----------------------------------------------------|---|
| 🚯 Dashboard                                       |                                                                                       |                                                                          |                                                                                             |                                           |                                                     |   |
| 🖀 Restaurant details                              | 1 Your onerings                                                                       |                                                                          |                                                                                             |                                           |                                                     |   |
| 🕸 Settings 🗸 🗸                                    |                                                                                       |                                                                          |                                                                                             |                                           |                                                     |   |
| Opening hours                                     | Main Cuisine                                                                          |                                                                          |                                                                                             |                                           |                                                     |   |
| M Categories                                      | Select your "main" food offering/cuisine<br>find your website easily for your special | e type below. It will be used to ge<br>ty, help you to improve guest sat | nerate automatic text and titles for your website,<br>isfaction and gain a loyal following. | for better search engine optimization (SE | :O). By doing this, online searchers and diners can |   |
| Services                                          | Se                                                                                    | lect your main cuisine type                                              | Austrian                                                                                    |                                           |                                                     |   |
| - Payment options                                 |                                                                                       |                                                                          |                                                                                             |                                           |                                                     |   |
| 📫 Menu                                            |                                                                                       |                                                                          | H SAVE                                                                                      |                                           |                                                     |   |
| M Offerings                                       |                                                                                       |                                                                          |                                                                                             |                                           |                                                     |   |
| Reservation options                               | The second Contrainer                                                                 |                                                                          |                                                                                             |                                           |                                                     |   |
| 🛱 Food ordering                                   | Types of Culsines                                                                     | _                                                                        | _                                                                                           |                                           |                                                     |   |
| 🖌 Design and content 🛛 🗸                          | Afghani                                                                               | African                                                                  | American                                                                                    | Arabian                                   | Argentinean                                         |   |
| 🏂 Legal                                           | Armenian                                                                              | Asian                                                                    | <ul> <li>Austrian</li> </ul>                                                                | Azerbaijani                               | Belgian                                             |   |
| 🔗 Web Address                                     | Brazilian                                                                             | British                                                                  | Chinese                                                                                     | Colombian                                 | Corsican                                            |   |
| CISH WEBLISTING                                   | Croatian                                                                              | Cuban                                                                    | Czech                                                                                       | Dutch                                     | French                                              |   |
| •                                                 | Georgian                                                                              | German                                                                   | Greek                                                                                       | Hungarian                                 | Indian                                              |   |
| 🛎 Account 🗸 🗸                                     | Israeli                                                                               | Italian                                                                  | Japanese                                                                                    | Korean                                    | Lebanese                                            |   |
|                                                   | Mediterranean                                                                         | Mexican                                                                  | Middle-Asian                                                                                | Mongolian                                 | Moroccan                                            |   |
|                                                   | Oriental                                                                              | Persian                                                                  | Peruvian                                                                                    | Polish                                    | Portuguese                                          |   |
|                                                   | Russian                                                                               | South American                                                           | Spanish                                                                                     | Thai                                      | Turkish                                             |   |
|                                                   | Ukrainian                                                                             | Vietnamese                                                               |                                                                                             |                                           |                                                     | 9 |
|                                                   | Dietary Specialities                                                                  |                                                                          |                                                                                             |                                           |                                                     |   |

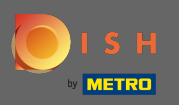

W przypadku rezerwacji możesz wybrać preferowane opcje otrzymywania rezerwacji za pośrednictwem strony internetowej. Tutaj możesz zamówić lub aktywować narzędzie do rezerwacji HD. Ponadto możesz aktywować przycisk rezerwacji na obrazie okładki.

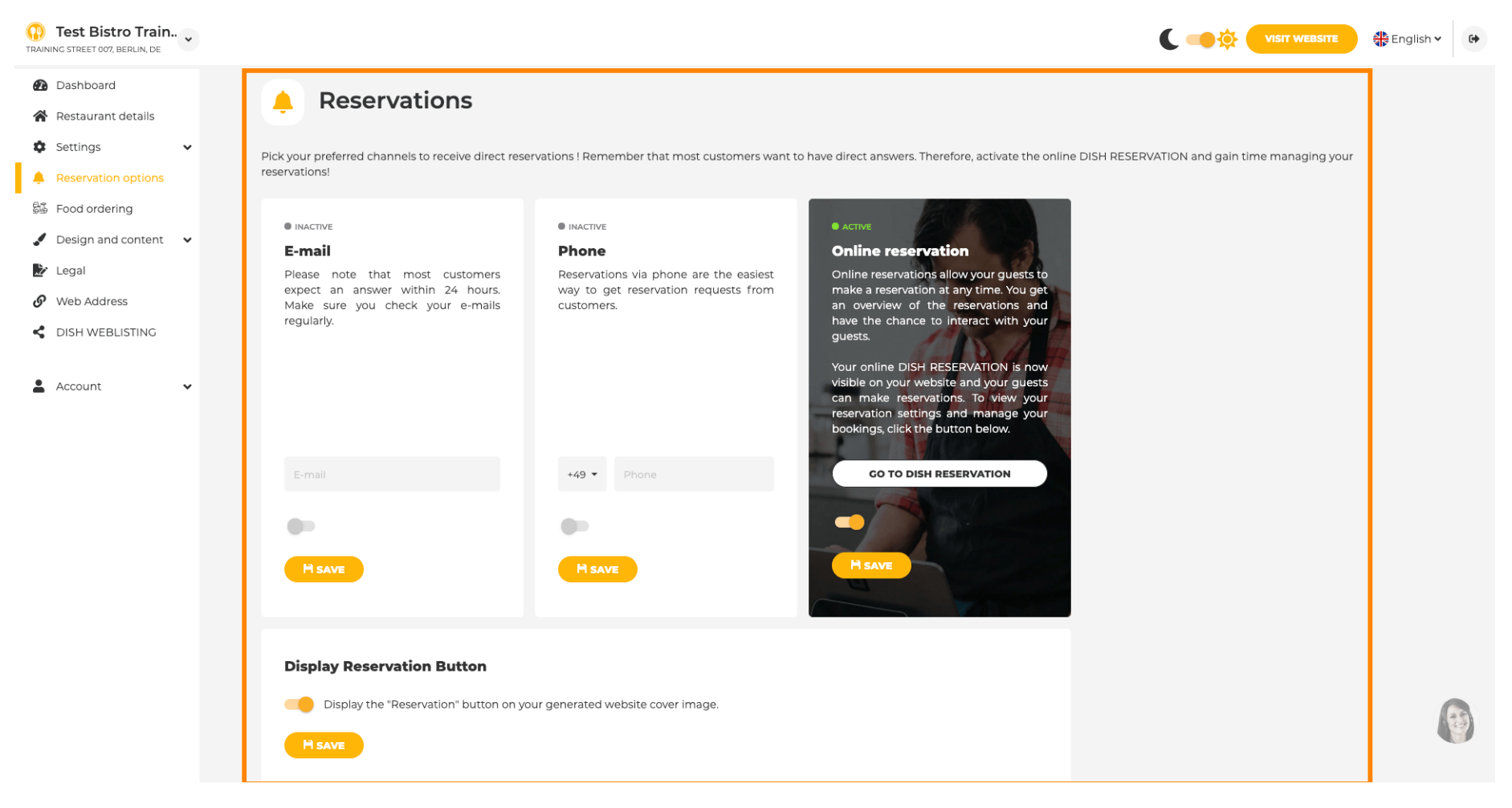

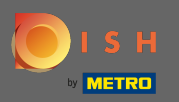

Podczas zamawiania jedzenia możesz wyłączyć lub włączyć formularz zamówienia dla zamówień na wynos. Uwaga : Ta funkcja będzie dostępna po przesłaniu menu do witryny.

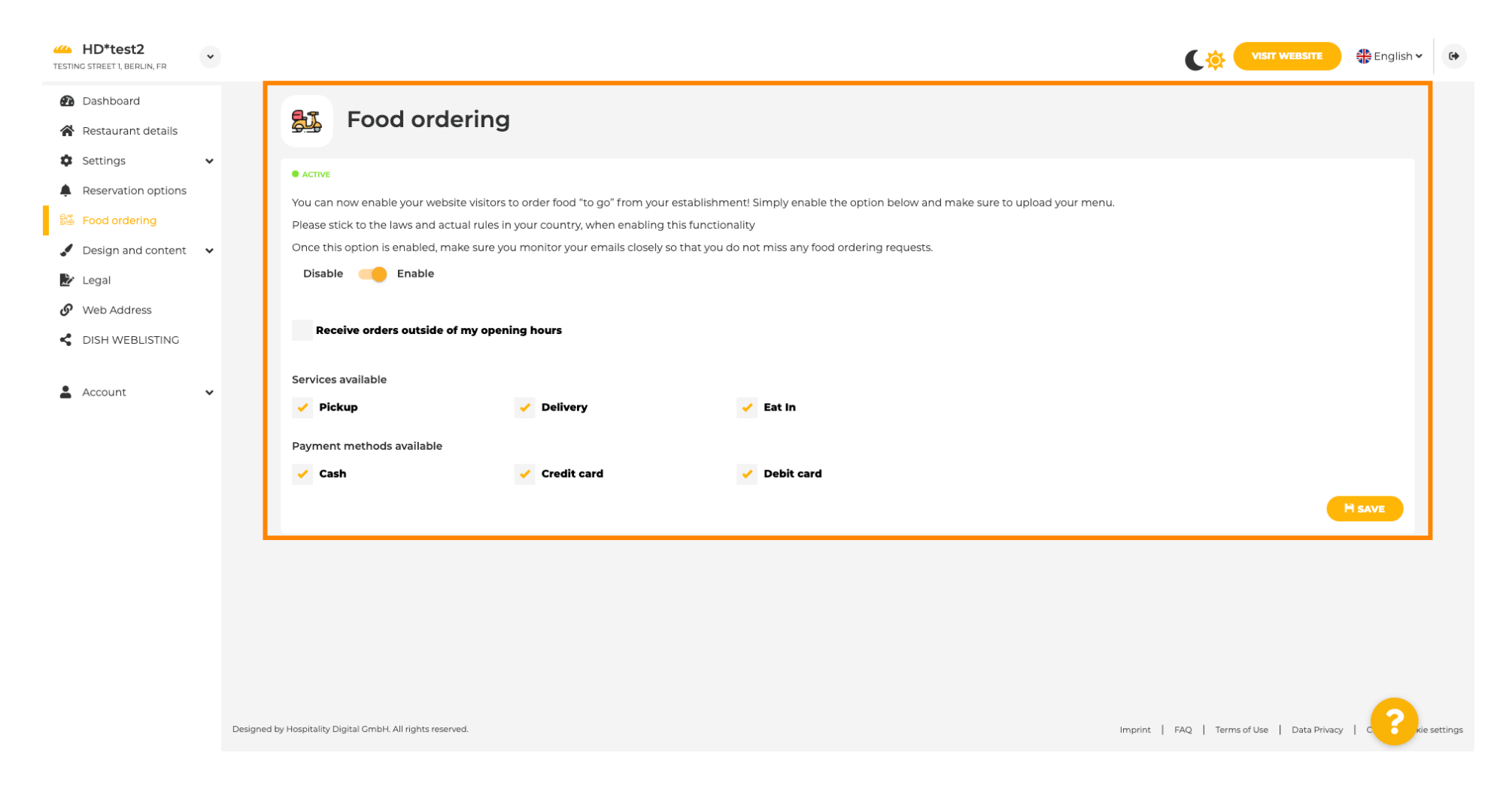

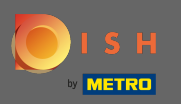

Możesz wybrać, czy zamówienia mogą być odbierane również poza godzinami otwarcia. Ponadto możesz aktywować dostępne usługi i metody płatności.

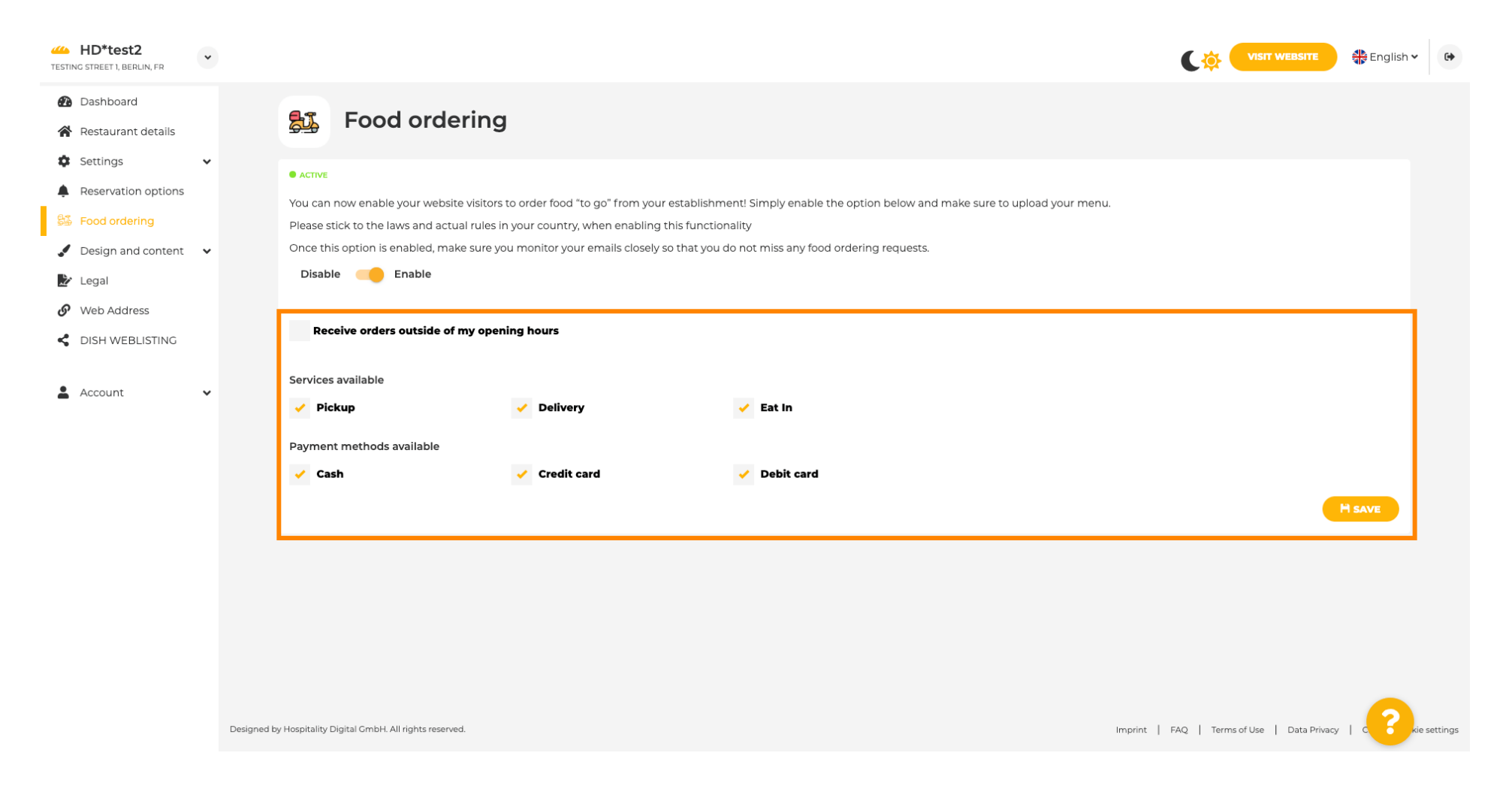

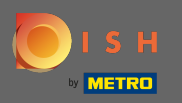

Przy projektowaniu możesz wybrać szablon klasyczny lub nowoczesny dla swojej witryny.

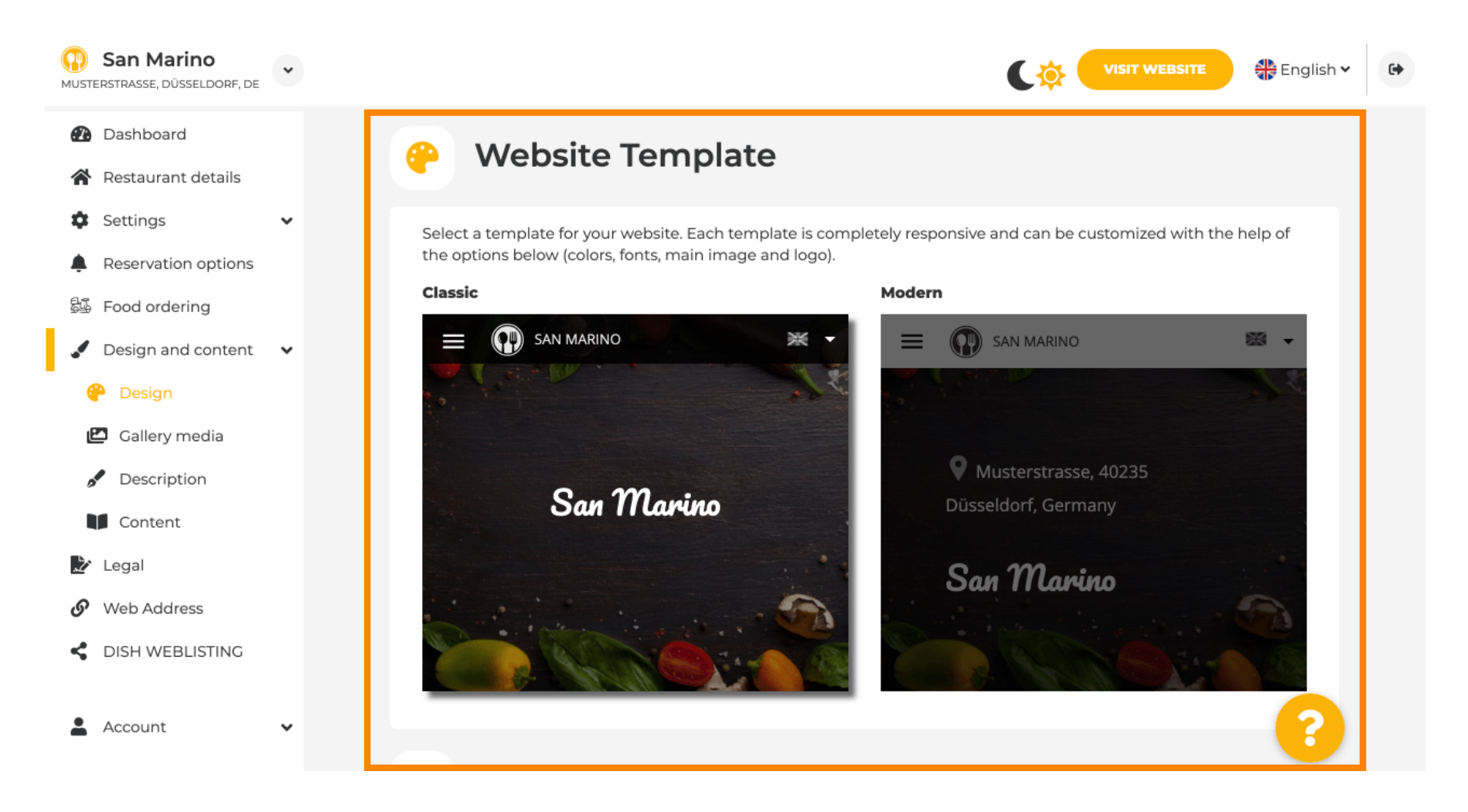

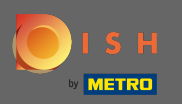

Przewijając w dół, możesz dostosować dalsze ustawienia projektu, takie jak obraz główny i kolor .

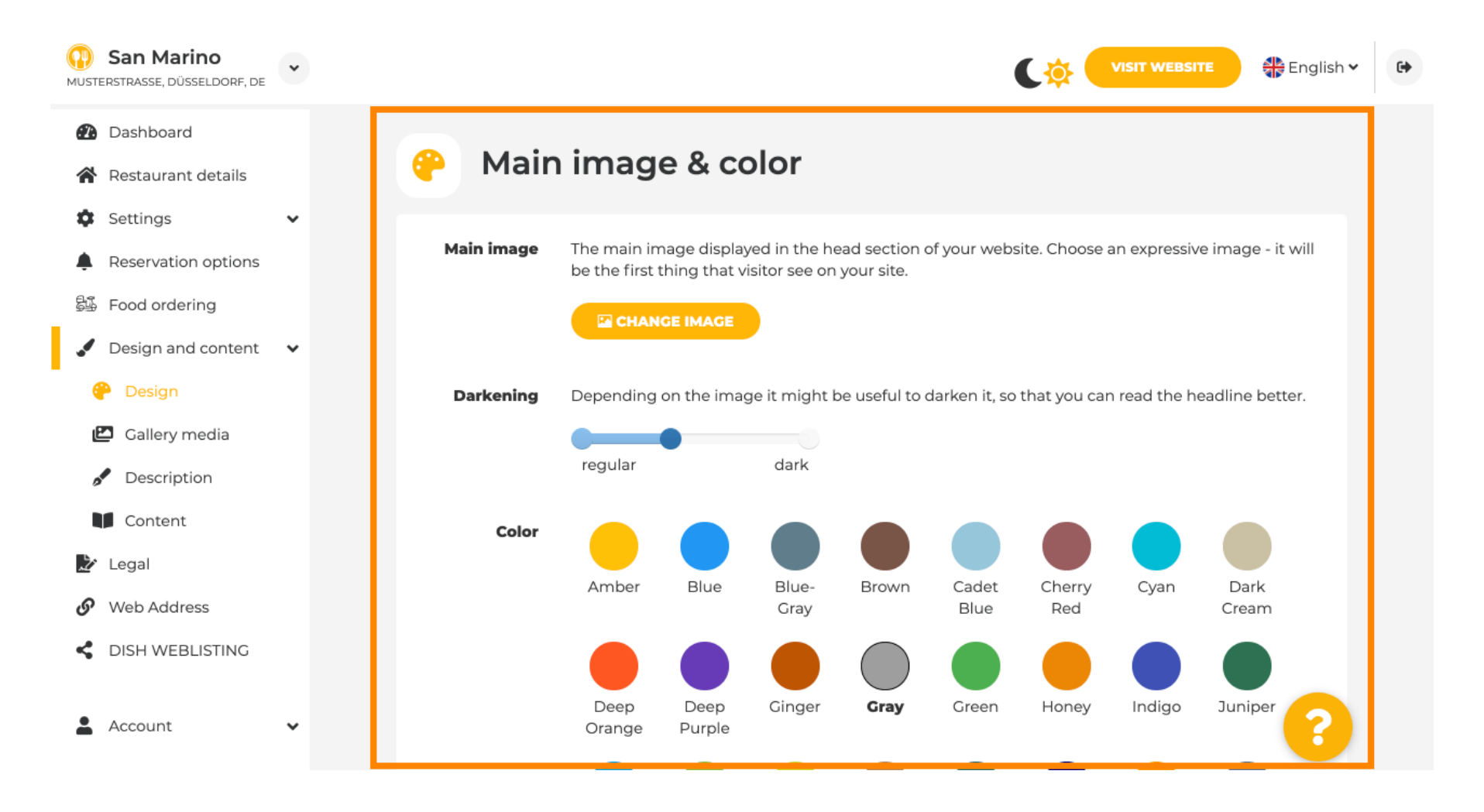

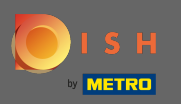

### Lub czcionki na stronie internetowej.

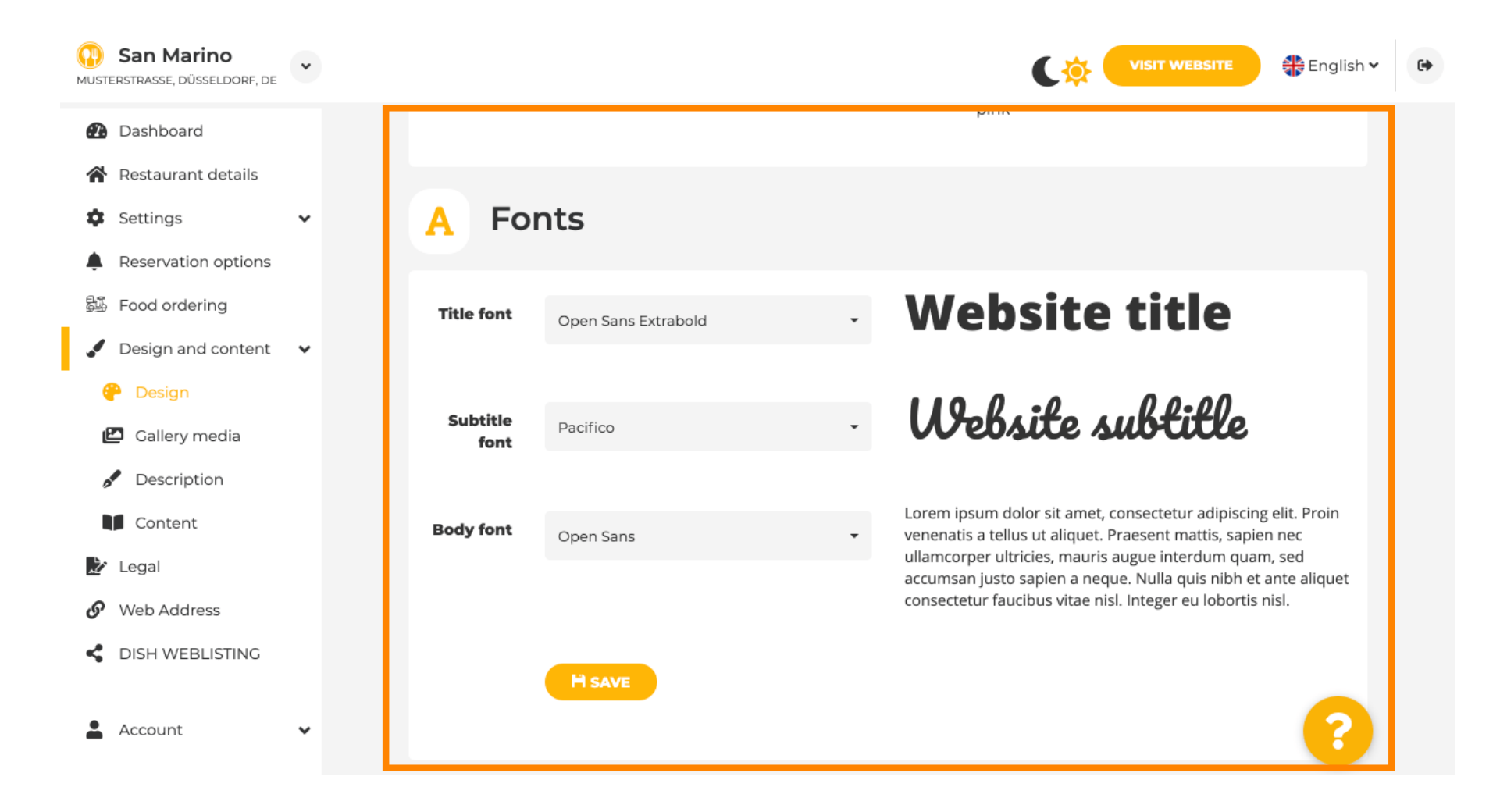

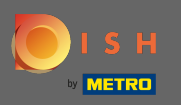

Aby zmienić czcionkę tytułu, kliknij menu rozwijane i wybierz czcionkę. Uwaga: to samo podejście dotyczy czcionki fontibody napisów.

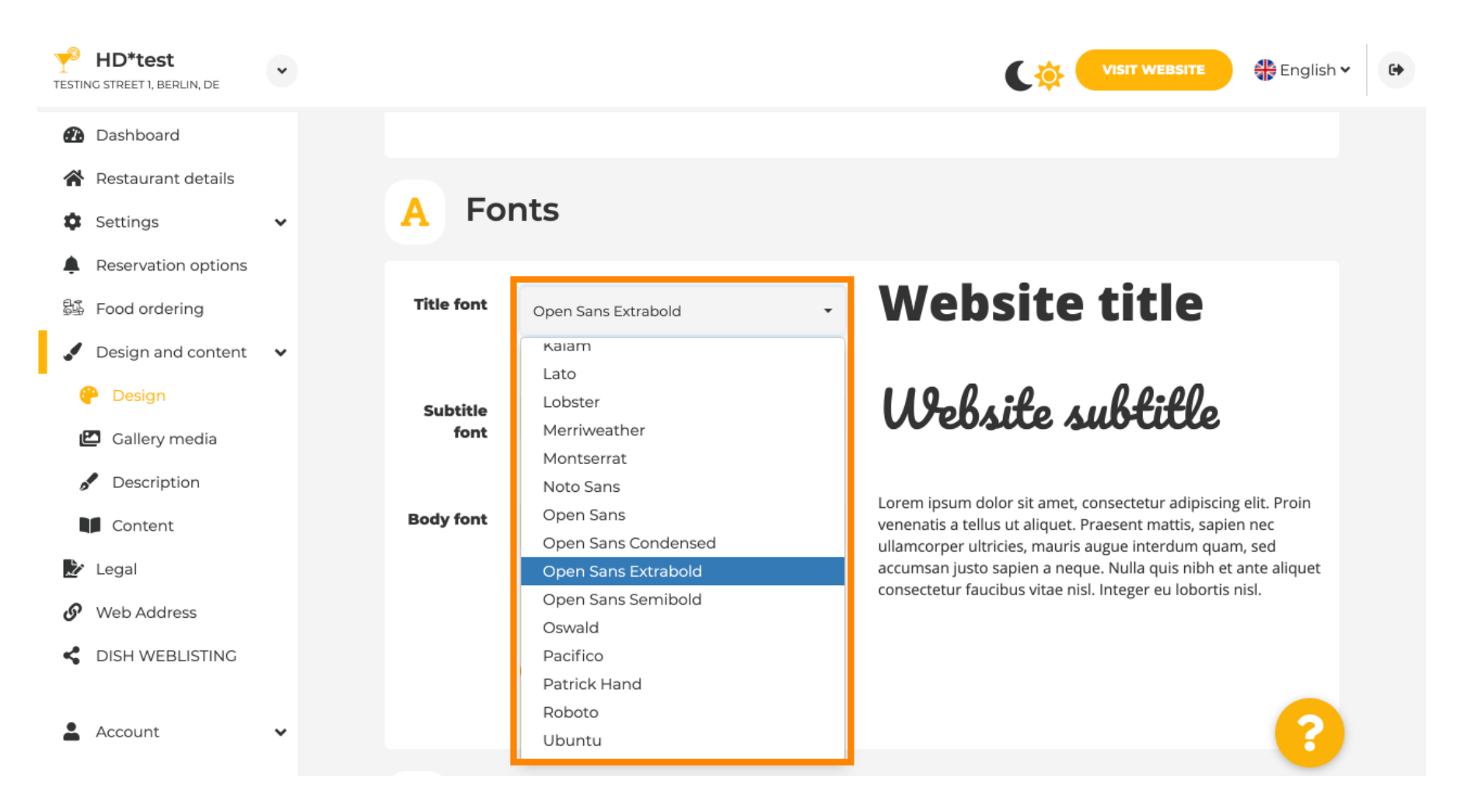

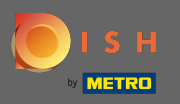

Przewijając w dół logo zakładu, można dostosować dalsze opcje projektowania, takie jak obraz tła i kolor za obrazem.

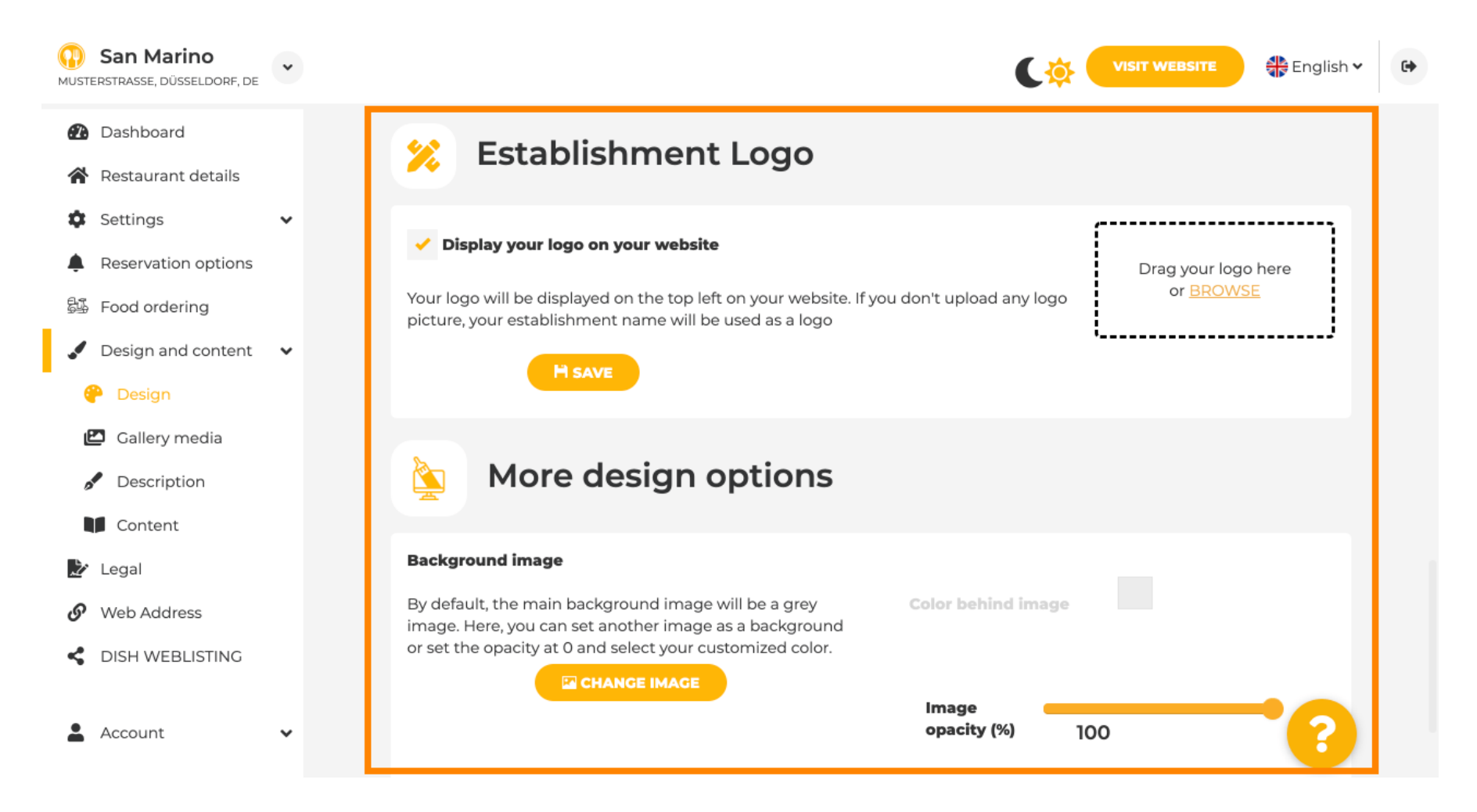

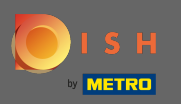

### Aby zmienić kolor za obrazem, ustaw krycie obrazu na 0%.

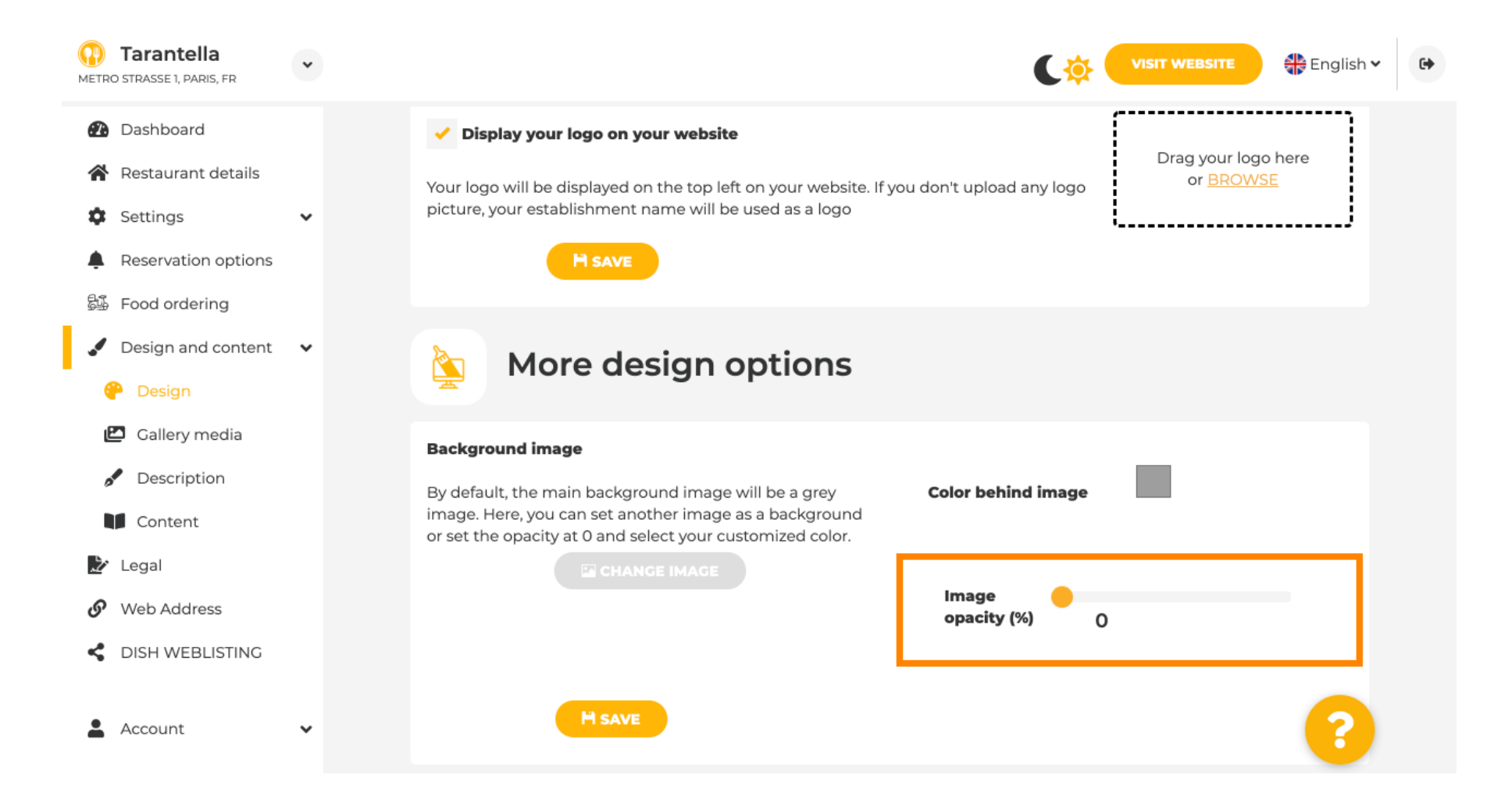

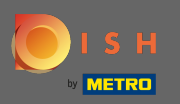

Następnie możesz zmienić kolor, klikając na kolor (szary kwadrat).

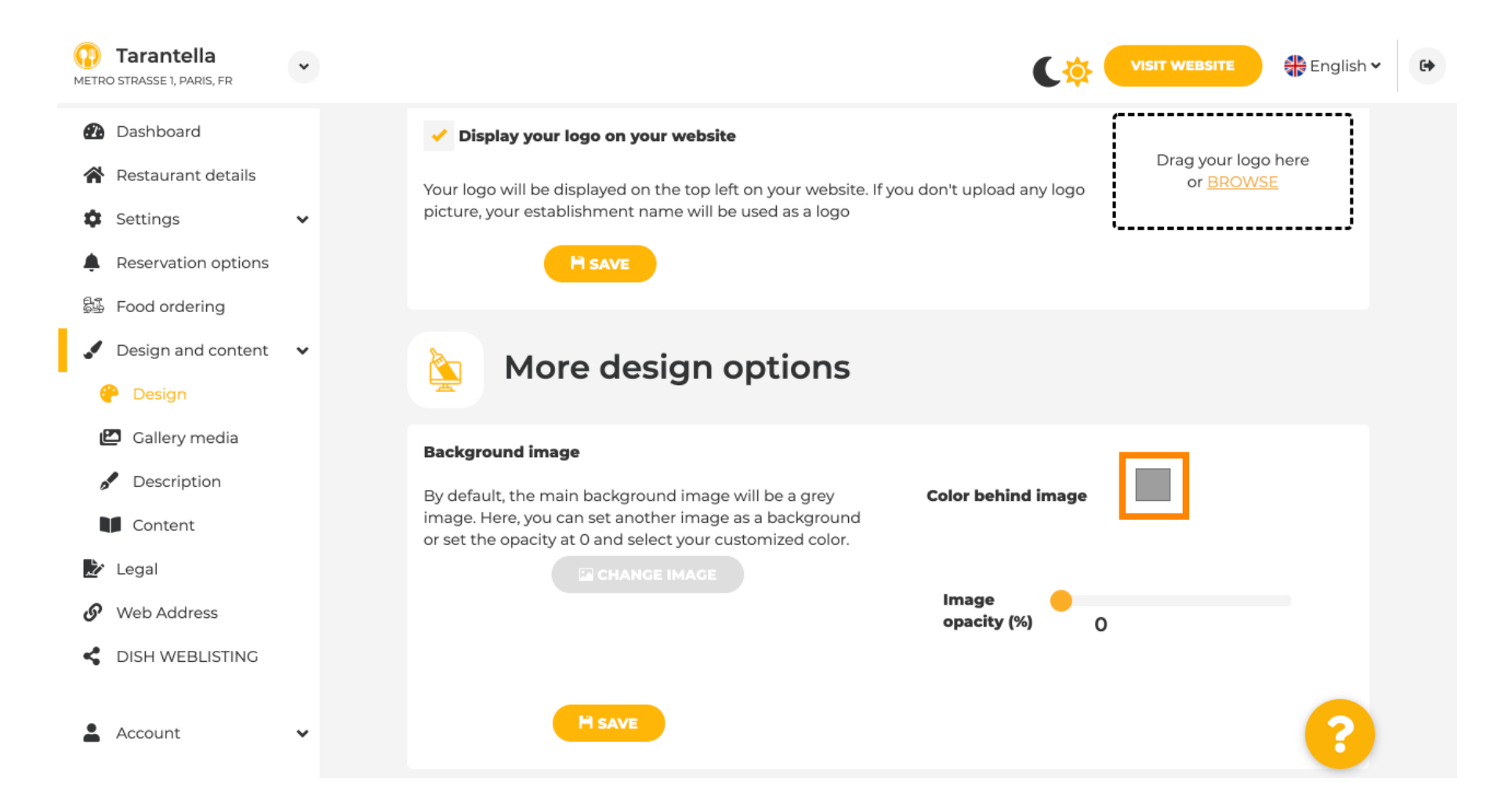

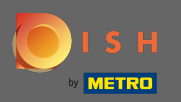

E Teraz wybierz żądany kolor . Uwaga: Po zakończeniu nie zapomnij zastosować zmian, klikając Zapisz.

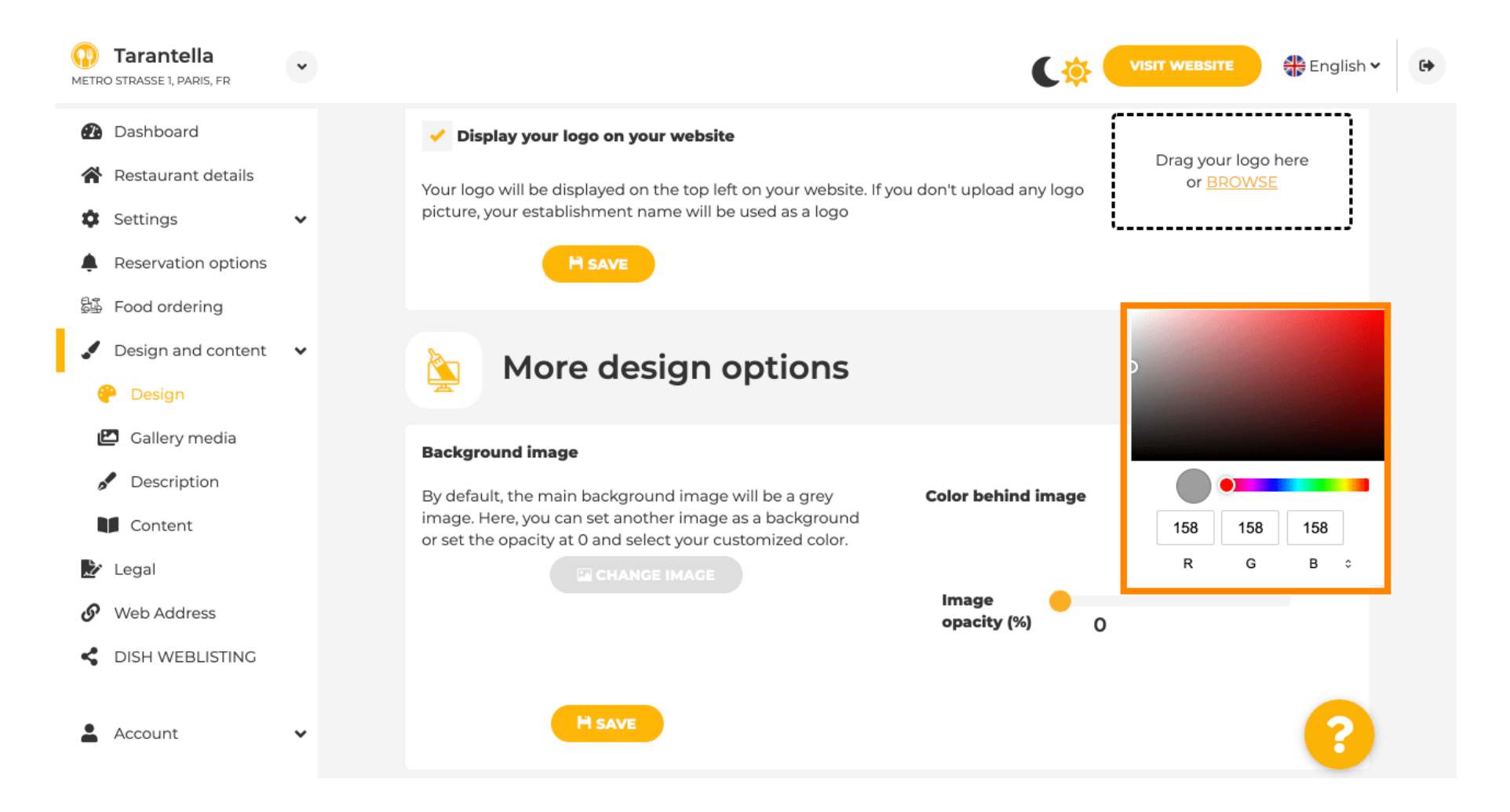

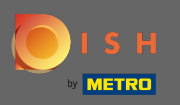

W galerii można dodawać obrazy ivideo do strony internetowej. Uwaga: Należy wziąć pod uwagę prawa autorskie.

| Test Bistro Train     TRAINING STREET 007, BERLIN, DE |                                                                         | VISIT WEBSITE STREED STREED ST |
|-------------------------------------------------------|-------------------------------------------------------------------------|----------------------------------------------------------------------------------------------------|
| 孢 Dashboard                                           | Collony                                                                 |                                                                                                    |
| Restaurant details                                    | Gallery                                                                 |                                                                                                    |
| 🔹 Settings 🗸 🗸                                        |                                                                         |                                                                                                    |
| Reservation options                                   | Image upload                                                            | Video upload                                                                                                    |
| 歸 Food ordering                                       | Please make sure that your file meets the requirements                  |                                                                                                    |
| 🖌 Design and content 🛛 🗸                              | <ul> <li>File format (PNG, JPG)</li> <li>max. 10MB file size</li> </ul> | Drag File here<br>or BROWSE                                                                                                    |
| 🕐 Design                                              | • min. 600x600 to 6000x6000px                                           |                                                                                                    |
| 🛃 Gallery media                                       |                                                                         | ·                                                                                                    |
| Pescription                                           | Nr. Media Description                                                   | Delete/Edit/Drag                                                                                                    |
| Content                                               |                                                                         |                                                                                                    |
| 🛃 Legal                                               | #1 delicious bowl                                                       |                                                                                                    |
| <ul> <li>Web Address</li> </ul>                       | 1 1 1 1 1 1 1 1 1 1 1 1 1 1 1 1 1 1 1                                   | @ ✓ ■                                                                                                    |
| CISH WEBLISTING                                       |                                                                         | h h                                                                                                    |
| 🛓 Account 🗸 🗸                                         | #2 fantastic spaghetti                                                  | â ✔ ≡<br>∞                                                                                                    |
|                                                       | #3 best pizza in town                                                   | * @ ★ ≡                                                                                                    |

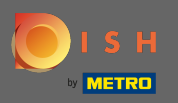

W opisie możesz edytować powitalny tytuł i plakietkę. Ponadto istnieją dwie opcje dodania opisu: 1. Wygeneruj automatyczny tekst, który zostanie odświeżony w oparciu o oferty i usługi. 2. Możesz napisać tekst ręcznie jako opis.

| Test Bistro Train                                                    |                                                                                                    | C                                                                                                    |
|----------------------------------------------------------------------|----------------------------------------------------------------------------------------------------|----------------------------------------------------------------------------------------------------|
| Dashboard<br>Restaurant details                                      | Website Description                                                                                                    |                                                                                                    |
| Reservation options<br>Food ordering<br>Design and content<br>Design | <b>Welcome title</b><br>A greeting to your visitors, this appears on the top of your website                                                                                                    | With our exquisite ingredients we will make your stay unforgettable.                                                                                                    |
| Callery media Description Content                                    | Tagline         Search Impactful: This is a title for your website description                                                                                                    | Sie können zum Mitnehmen bestellen   Berlin                                                                                                    |
| Web Address<br>DISH WEBLISTING                                       | Description                                                                                                    |                                                                                                    |
| Account                                                              | <ul> <li>Automatic</li> <li>The easiest way to manage your website description. Let our algorithms write the search engine optimized description for you! Based on the information you provided us, our artificial intelligence will generate the text! Learn more about SEO on our FAQs.</li> <li>Manual</li> <li>Manually enter the main description text or edit the generated text to have more control on the way you want to communicate with your customers. This text should be written in compliance with the SEO guidelines! If you are not sure about how to write a SEO optimized text, please read our FAQs or use the automatic description service above.</li> </ul> | image: image: |

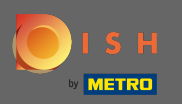

P

Możesz włączyć lub wyłączyć funkcję automatycznego opisu , która przetłumaczy stronę na język odwiedzających poprzez analizę.

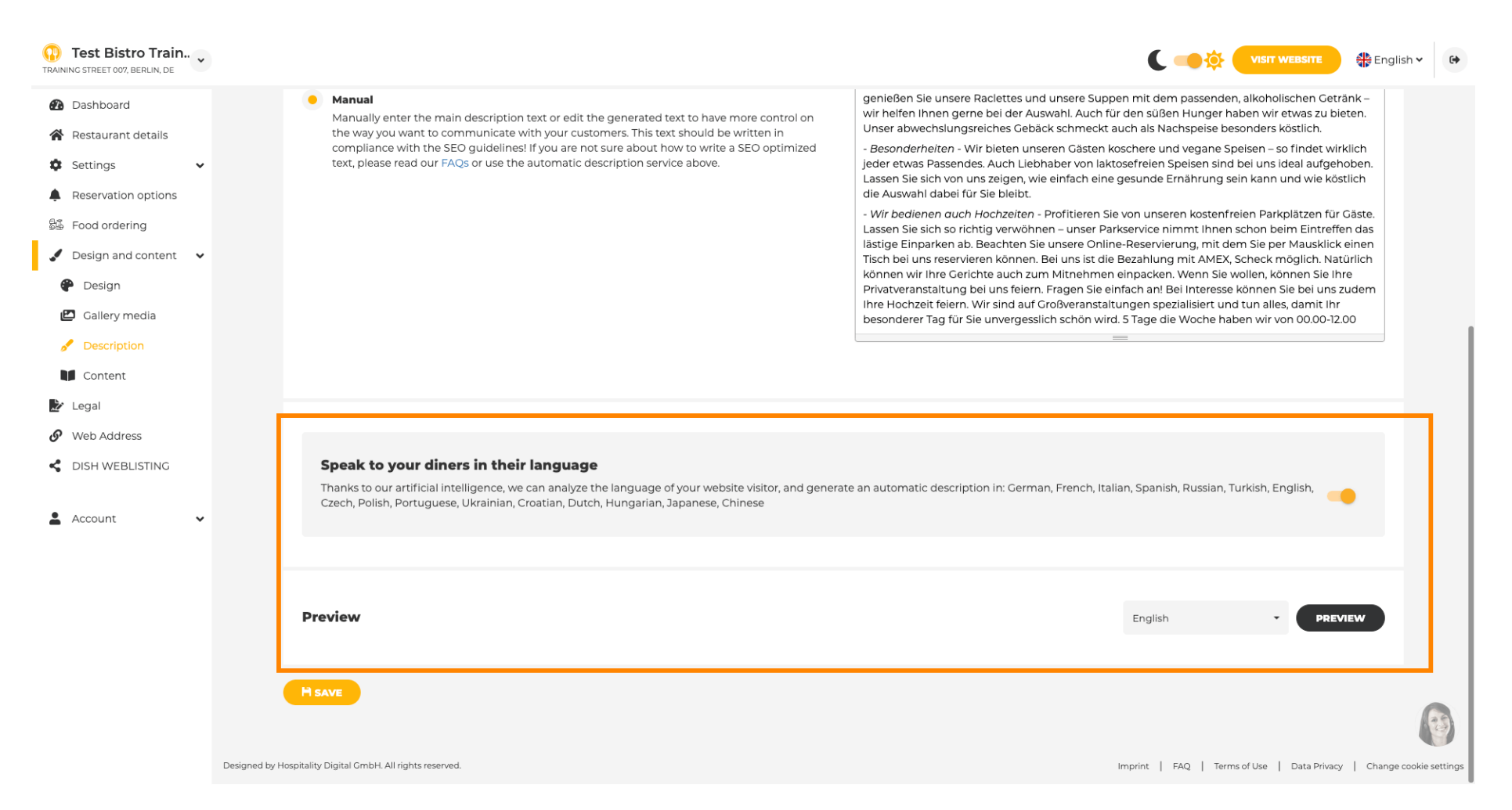

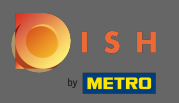

## Na treści możesz dodać indywidualną treść do serwisu.

| Test Bistro Train                                                             | Ushr webshre 🕀 English 🗸 🚱                                                                                                    |
|-------------------------------------------------------------------------------|----------------------------------------------------------------------------------------------------|
| <ul><li>Dashboard</li><li>Restaurant details</li></ul>                        | Content                                                                                                    |
| <ul> <li>Settings</li> <li>Reservation options</li> </ul>                     | Add content blocks or blogs to populate your website with more information and to inform your customers about your business, news, activities, vouchers, or events. Communication and content is key to have new customers visiting your business! |
| <ul> <li>Food ordering</li> <li>Design and content</li> <li>Design</li> </ul> | About Us +                                                                                                    |
| <ul> <li>Gallery media</li> <li>Description</li> </ul>                        | Vouchers                                                                                                    |
| Content  Legal  Web Address                                                   | # Events +                                                                                                    |
| Account                                                                       |                                                                                                    |
|                                                                               |                                                                                                    |
|                                                                               |                                                                                                    |
|                                                                               | Designed by Hospitality Digital CmbH. All rights reserved. Imprint   FAQ   Terms of Use   Data Privacy   Change cookie setting                                                                                                    |

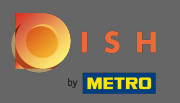

## Na stronie prawnej możesz edytować imprintiadodać politykę prywatności.

| Test Bistro Train   |                                                                                                    | VISIT WEBSITE SI English ~ |
|---------------------|----------------------------------------------------------------------------------------------------|----------------------------|
| 2 Dashboard         |                                                                                                    |                            |
| Restaurant details  | website imprint                                                                                                 |                            |
| 🗘 Settings 🗸 🗸      | Business name* Bistro Training                                                                                  |                            |
| Reservation options |                                                                                                    |                            |
| Food ordering       | Address* Training Street 007, 10785 Berlin, Deutschland                                                         |                            |
| Design and content  |                                                                                                    |                            |
| 🕐 Legal             | E-mail training.product.hd@gmail.com                                                                            |                            |
| Web Address         | Phone                                                                                                    |                            |
| CISH WEBLISTING     | +49 +49                                                                                                    |                            |
| Account 🗸           | District court Berlin                                                                                           |                            |
|                     | Commercial registration number                                                                                  |                            |
|                     | VAT ID                                                                                                    |                            |
|                     | Responsible person                                                                                              |                            |
|                     | Additional information                                                                                          |                            |
|                     | H SAVE                                                                                                    |                            |
|                     | Privacy policy                                                                                                  |                            |
|                     | For legal reasons your website has to provide a privacy policy. You can use our default version or use your own |                            |

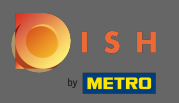

## Na adresie internetowym możesz edytować adres URL strony.

| Test Bistro Train    |                                                                                                    |                                                    | lish 🗸 🕒          |
|----------------------|----------------------------------------------------------------------------------------------------|----------------------------------------------------|-------------------|
| 🚯 Dashboard          | A Web address                                                                                                    |                                                    |                   |
| 倄 Restaurant details | or web address                                                                                                    |                                                    |                   |
| 🔹 Settings 🗸 🗸       |                                                                                                    |                                                    |                   |
| Reservation options  | Web address bistro-training                                                                                                    | eatbu.com                                          |                   |
| 률 Food ordering      |                                                                                                    | metro.bar                                          |                   |
| Design and content   | bistro-training.eatbu.com                                                                                                    | metro.biz                                          |                   |
| 🏂 Legal              | This is your current web address.                                                                                                    | metro.rest                                         |                   |
| 9 Web Address        |                                                                                                    |                                                    |                   |
| S DISH WEBLISTING    | Hsave                                                                                                    |                                                    |                   |
| 🛓 Account 🗸 🗸        | 🔗 External domain                                                                                                    |                                                    |                   |
|                      | Have you already registered a domain and want to use it for this website? Enter your domain name and we will check whether you can use it. In case some config will tell you how to do it in the subsequent step. | guration with your domain provider is required, we |                   |
|                      | Domain* YourExistingDomain.com                                                                                                    |                                                    |                   |
|                      | Q CHECK DOMAIN                                                                                                    |                                                    |                   |
|                      |                                                                                                    |                                                    |                   |
|                      |                                                                                                    |                                                    |                   |
|                      |                                                                                                    |                                                    |                   |
|                      | Designed by Hospitality Digital GmbH. All rights reserved.                                                                                                    | print   FAQ   Terms of Use   Data Privacy   Chang  | e cookie settings |

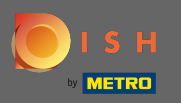

### Jeśli istnieje już posiadana domena zewnętrzna , możesz ją tutaj wpisać.

| Test Bistro Train TRAINING STREET 007, BERLIN, DE | ~      |                    |                                                                          |                                                                                                    | (         |                                 | English 🗸          | •            |
|---------------------------------------------------|--------|--------------------|--------------------------------------------------------------------------|----------------------------------------------------------------------------------------------------|-----------|---------------------------------|--------------------|--------------|
| Dashboard                                         |        | S                  | Web address                                                              |                                                                                                    |           |                                 |                    |              |
| Restaurant details                                |        |                    |                                                                          |                                                                                                    |           |                                 |                    |              |
| Settings                                          | ~      |                    | Web address                                                              |                                                                                                    |           |                                 |                    |              |
| Reservation options                               |        |                    |                                                                          | bistro-training                                                                                                    | •         | eatbu.com                       |                    |              |
| 👪 Food ordering                                   |        |                    |                                                                          | histro training optimusor                                                                                                    |           | metro.bar                       |                    |              |
| 🖌 Design and content                              | ~      |                    |                                                                          | This is your current web address.                                                                                                   |           | metro.biz                       |                    |              |
| 🏂 Legal                                           |        |                    |                                                                          |                                                                                                    |           | metro.rest                      |                    |              |
| 🔗 Web Address                                     |        |                    |                                                                          |                                                                                                    |           |                                 |                    |              |
| dish weblisting                                   |        |                    |                                                                          | T SAVE                                                                                                    |           |                                 |                    |              |
| Account                                           | *      | Ø                  | External doma                                                            | ain                                                                                                    |           |                                 |                    |              |
|                                                   |        | Have y<br>will tel | you already registered a domain a<br>Il you how to do it in the subseque | ind want to use it for this website? Enter your domain name and we will check whether you can use it. In case some cor<br>ent step. | nfigurati | on with your domain provider is | required, we       |              |
|                                                   |        |                    | Domain*                                                                  | testproducttraining.com                                                                                                    | ]         |                                 |                    |              |
|                                                   |        |                    |                                                                          | Q CHECK DOMAIN H USE DOMAIN FOR YOUR WEBSITE                                                                                        |           |                                 |                    |              |
|                                                   |        |                    |                                                                          | <b>Domain active</b><br>You can use it as external domain.                                                                          |           |                                 |                    |              |
|                                                   |        |                    |                                                                          | Registered at:<br>GoDaddy.com, LLC                                                                                                  |           |                                 |                    |              |
|                                                   |        |                    |                                                                          | Owner:<br>abuse@ggdaddy.com                                                                                                    |           |                                 |                    |              |
|                                                   |        |                    |                                                                          |                                                                                                    |           |                                 |                    | -            |
|                                                   | Design | ed by Hospitalit   | ty Digital GmbH. All rights reserved.                                    |                                                                                                    | Imprint   | FAQ   Terms of Use   Data Priv  | /acy   Change cook | kie settings |

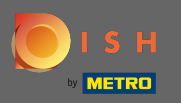

• Wprowadzona domena jest automatycznie sprawdzana przez system. Kliknij użyj domeny dla swojej witryny.

| Test Bistro Train        |            |                      |                                                                      |                                                                                                    | 1       | ( -       |                                 | English 🗸       | •            |
|--------------------------|------------|----------------------|----------------------------------------------------------------------|----------------------------------------------------------------------------------------------------|---------|-----------|---------------------------------|-----------------|--------------|
| Dashboard                |            |                      | Mab address                                                          |                                                                                                    |         |           |                                 |                 |              |
| 倄 Restaurant details     |            | 0                    | web address                                                          |                                                                                                    |         |           |                                 |                 |              |
| 🕸 Settings 🗸 🗸           | •          |                      |                                                                      |                                                                                                    |         |           |                                 |                 |              |
| Reservation options      |            |                      | Web address                                                          | bistro-training                                                                                                    |         | eat       | bu.com                          |                 |              |
| 😼 Food ordering          |            |                      |                                                                      |                                                                                                    |         | met       | tro.bar                         |                 |              |
| 🖌 Design and content 🛛 🗸 |            |                      |                                                                      | bistro-training.eatbu.com                                                                                                    |         | met       | tro.biz                         |                 |              |
| 🏂 Legal                  |            |                      |                                                                      | This is your current web address.                                                                                                   |         | met       | tro.rest                        |                 |              |
| 🔗 Web Address            |            |                      |                                                                      |                                                                                                    |         |           |                                 |                 |              |
| CISH WEBLISTING          |            |                      |                                                                      | H SAVE                                                                                                    |         |           |                                 |                 |              |
| 🛓 Account 🗸 🗸            |            | Ø                    | External doma                                                        | ain                                                                                                    |         |           |                                 |                 |              |
|                          |            | Have yo<br>will tell | ou already registered a domain a<br>you how to do it in the subseque | and want to use it for this website? Enter your domain name and we will check whether you can use it. In case some cor<br>ent step. | nfigura | ition wit | h your domain provider is red   | quired, we      |              |
|                          |            |                      | Domain*                                                              | testproducttraining.com                                                                                                    |         |           |                                 |                 |              |
|                          |            |                      |                                                                      | Q CHECK DOMAIN       H USE DOMAIN FOR YOUR WEBSITE         Domain active       You can use it as external domain.                   |         |           |                                 |                 |              |
|                          |            |                      |                                                                      | Registered at:                                                                                                    |         |           |                                 |                 |              |
|                          |            |                      |                                                                      | Owner:                                                                                                    |         |           |                                 |                 |              |
|                          |            |                      |                                                                      |                                                                                                    |         |           |                                 |                 |              |
|                          | Designed b | y Hospitality        | Digital GmbH. All rights reserved.                                   |                                                                                                    | Imprint | FAQ       | .   Terms of Use   Data Privacy | /   Change cook | tie settings |

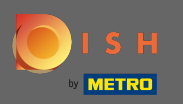

Po przewinięciu w dół uzyskasz dalsze informacje jak skonfigurować domenę zewnętrzną . Teraz kreator stron czeka na potwierdzenie od zewnętrznego dostawcy.

| Test Bistro Train TRAINING STREET 007, BERLIN, DE              | *          |                                                                                                    |                                                                     |
|----------------------------------------------------------------|------------|----------------------------------------------------------------------------------------------------|---------------------------------------------------------------------|
| 🚯 Dashboard                                                    |            |                                                                                                    |                                                                     |
| 倄 Restaurant details                                           |            |                                                                                                    |                                                                     |
| Settings                                                       | ~          | 6 External domain                                                                                                    |                                                                     |
| <ul> <li>Reservation options</li> <li>Food ordering</li> </ul> |            | Have you already registered a domain and want to use it for this website? Enter your domain name and we will check whether you can use it. In case some confi<br>will tell you how to do it in the subsequent step. | guration with your domain provider is required, we                  |
| 🖌 Design and content                                           | ~          | Domain* testproducttraining.com                                                                                                    | X Waiting for configuration                                         |
| 🏂 Legal                                                        |            |                                                                                                    | The DNS settings of this domain have not yet<br>been configured.    |
| 🔗 Web Address                                                  |            | X CANCEL DOMAIN CONFIGURATION                                                                                                    | Please follow the adjacent instructions.                            |
| CISH WEBLISTING                                                |            | How to configure the DNS settings of testproducttraining.com                                                                                                    |                                                                     |
| Account                                                        | ~          | 1 Login to your domain providers' administration interface using your credentials.                                                                                                    |                                                                     |
|                                                                |            | 2 Open the domain configuration section and see configuration for domain <b>testproducttraining.com</b> .                                                                                                    |                                                                     |
|                                                                |            | 3 Open DNS settings for domain <b>testproducttraining.com</b> .                                                                                                    |                                                                     |
|                                                                |            | Enter a new DNS entry or modify an existing one. Enter target address website.dish.co of type CNAME. And, add A record for the root domain as the IP a 34.89.135.24.                                                | ddress of <b>website.dish.co</b> which should be                    |
|                                                                |            | 5 It can take up to several hours until the changes become active. We will notify you by email once your website is available at <b>testproducttraining.com</b> .                                                   |                                                                     |
|                                                                |            | 6 For further explanations about specific terms, click here (glossary)                                                                                                    |                                                                     |
|                                                                |            | In case you need further assistance, please contact our support hotline. The following links to the help pages of the top 7 european domain providers might be c                                                    | if help, as well:                                                   |
|                                                                |            | • 1&1<br>• Strato                                                                                                    |                                                                     |
|                                                                |            | GoDaddy     Nameshaan                                                                                                    |                                                                     |
|                                                                |            | Google                                                                                                    |                                                                     |
|                                                                |            | Netim     OVH                                                                                                    |                                                                     |
|                                                                |            |                                                                                                    |                                                                     |
|                                                                | Designed b | by Hospitality Digital CmbH. All rights reserved.                                                                                                    | nprint   FAQ   Terms of Use   Data Privacy   Change cookie settings |

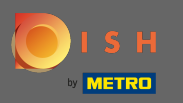

(i)

W ramach statusu domeny możesz zawsze cofnąć publikację swojej witryny DISH, którą możesz zobaczyć od kiedy Twoja witryna została opublikowana.

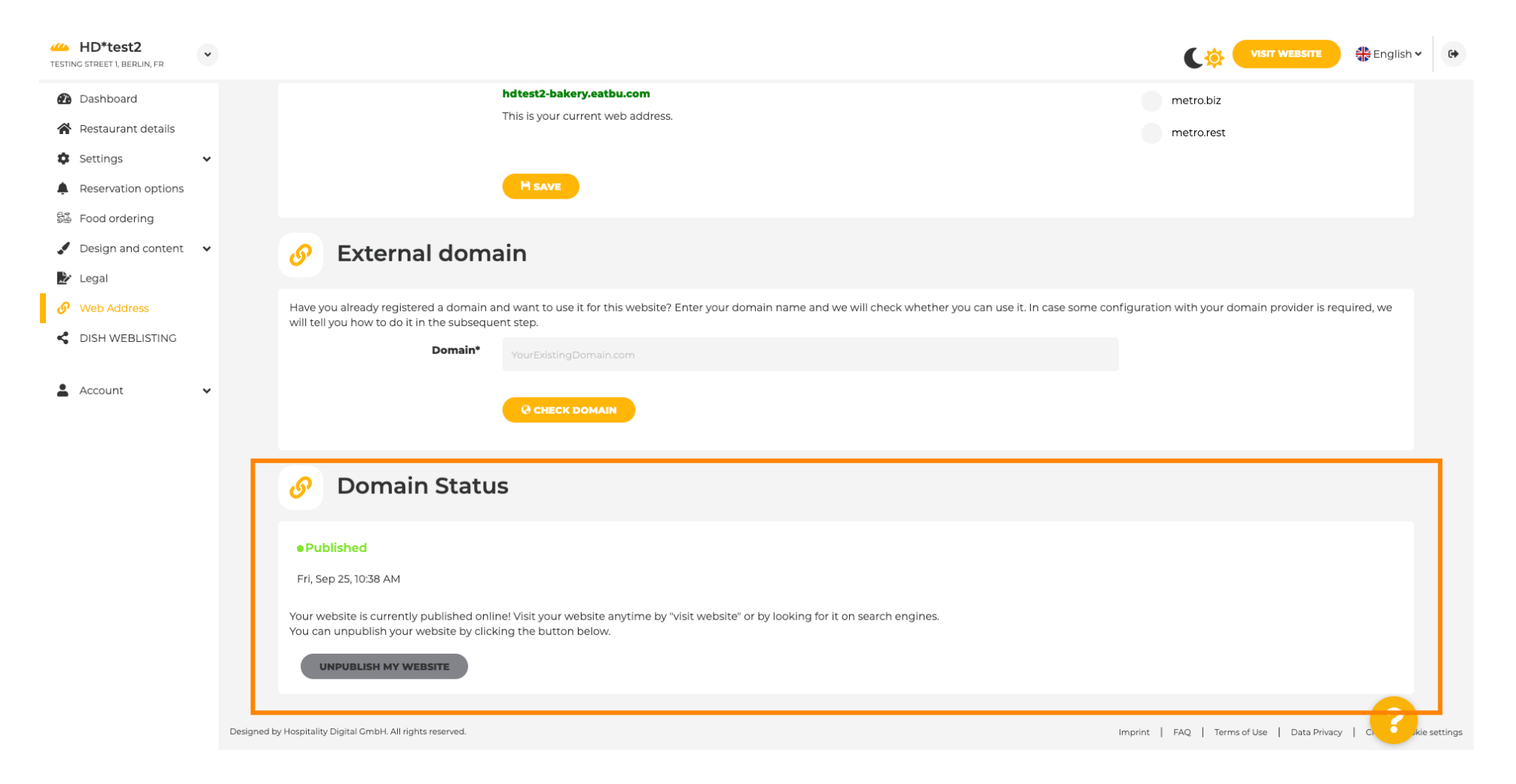

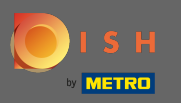

# Aby cofnąć publikację witryny DISH, kliknij cofnij publikację mojej witryny .

| <ul> <li>balandi</li> <li>balandi</li></ul>                                                                                                    | HD*test2     TESTING STREET 1, BERLIN, FR | ~         |             |                                                                                                    |                                                                                                    |                               |                            | TE 👫 English      | ~ @          |
|----------------------------------------------------------------------------------------------------|-------------------------------------------|-----------|-------------|----------------------------------------------------------------------------------------------------|----------------------------------------------------------------------------------------------------|-------------------------------|----------------------------|-------------------|--------------|
| <ul> <li>Setting: • Setting: • Setting:</li></ul> | Dashboard Restaurant detail               | ails      |             |                                                                                                    | hdtest2-bakery.eatbu.com<br>This is your current web address.                                                    |                               | metro.biz<br>metro.rest    |                   |              |
| <ul> <li>Contact and the second control of the second control of the second control</li></ul> | Settings  Reservation opt                 | •<br>ions |             |                                                                                                    | H save                                                                                                    |                               |                            |                   |              |
| <ul> <li>We known</li> <li>We known</li> <li>We known&lt;</li></ul>                                                                                                    | Design and con Legal                      | itent 🗸   |             | Sector External domain                                                                                       | in                                                                                                    |                               |                            |                   |              |
| <ul> <li>Account</li> <li>Account</li> <li>Caract bouwn</li> <li>Caract bouwn</li> <li>Caract bouwn</li> <li>Comain Status</li> <li>Published</li> <li>Fig p2 1, 103 8 M</li> <li>Comain Status built by builts donline ly bist your website anythme by 'visit website' or by looking for it on search engines.</li> <li>Comain Status</li> </ul>                                                                                                    | Web Address     DISH WEBLISTI             | NG        |             | Have you already registered a domain ar<br>will tell you how to do it in the subseque                        | nd want to use it for this website? Enter your domain name and we will check whether you can use it<br>nt step.  | t. In case some configuratior | n with your domain provide | r is required, we |              |
| Domain Status      Published      Fr, Sep 25, 1038 AM      Vour website is currently published online! Visit your website anytime by "visit website" or by looking for it on search engines.     You can unpublish your website by clicking the button below.      Unpublished website      Hoursetset      More and anything the website      More and anything the website      More and anything the website      More and anything the website      More and anything the website      More anything the website      More anything th           | Account                                   | ~         |             | Domain                                                                                                    | YourExistingDomain.com                                                                                           |                               |                            |                   |              |
| • Published   Fri, Sep 25, 1038 AM   Your website is currently published online! Visit your website anytime by "visit website" or by looking for it on search engines.<br>You can unpublish your website by clicking the button below.   UNPUBLISH MY WEBSITE Designed by Leppital CmbH. All rights reserved. Designed by Leppital CmbH. All rights reserved.                                                                                                    |                                           |           |             | 🔗 Domain Statu                                                                                               | 5                                                                                                    |                               |                            |                   |              |
| Vour website is currently published online! Visit your website anytime by "visit website" or by looking for it on search engines.          UNPUBLISH MY WEBSITE         Designed by Hospitality Digital CmbH. All rights reserved.                                                                                                    |                                           |           |             | • Published<br>Fri, Sep 25, 10:38 AM                                                                         |                                                                                                    |                               |                            |                   |              |
| Designed by Hospitality Digital GmbH. All rights reserved.                                                                                                    |                                           |           |             | Your website is currently published onlir<br>You can unpublish your website by click<br>UNPUBLISH MY WEBSITE | e! Visit your website anytime by "visit website" or by looking for it on search engines.<br>ng the button below. |                               |                            |                   |              |
|                                                                                                    |                                           |           | Designed by | y Hospitality Digital GmbH. All rights reserved.                                                             |                                                                                                    | Imprint                       | FAQ   Terms of Use   Data  | a Privacy   C.    | kie settings |

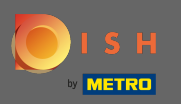

# l potwierdź proces, klikając ok.

| HD*test2<br>TESTING STREET 1, BERLIN, FR                  | $\bullet$                                                                                                    |                                              | English 🗸 🕒  |
|-----------------------------------------------------------|----------------------------------------------------------------------------------------------------|----------------------------------------------|--------------|
| <ul> <li>Dashboard</li> <li>Restaurant details</li> </ul> | hdtest2-bakery.eatbu.com<br>This is your current web address.                                                                                                    | metro.biz<br>metro.rest                      |              |
| Settings     Reservation options     Fond ordering        | ₩ SAVE                                                                                                    |                                              |              |
| <ul> <li>Design and content</li> <li>Legal</li> </ul>     | * Sector External domain                                                                                                    |                                              |              |
| Web Address     DISH WEBLISTING                           | Have you already registered a domain and want to use it for this website? Enter your domain name and we will check whether you can use it. In case some configur will tell you how to do it in the subsequent step.  Domain* Vo Do you really want to unpublish?  X | ration with your domain provider is required | J, we        |
| Account N                                                 |                                                                                                    |                                              |              |
|                                                           | <i>O</i> Domain Status                                                                                                    |                                              |              |
|                                                           | Published     Fri, Sep 25, 10:38 AM                                                                                                    |                                              |              |
|                                                           | Your website is currently published online! Visit your website anytime by "visit website" or by looking for it on search engines.<br>You can unpublish your website by clicking the button below.                                                                   |                                              |              |
|                                                           | Designed by Hospitality Digital GmbH. All rights reserved.                                                                                                    | nt   FAQ   Terms of Use   Data Privacy   0   | kie settings |

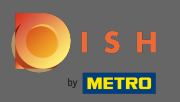

(i)

### Zmienił się stan Twojej witryny. Teraz nie jest opublikowany.

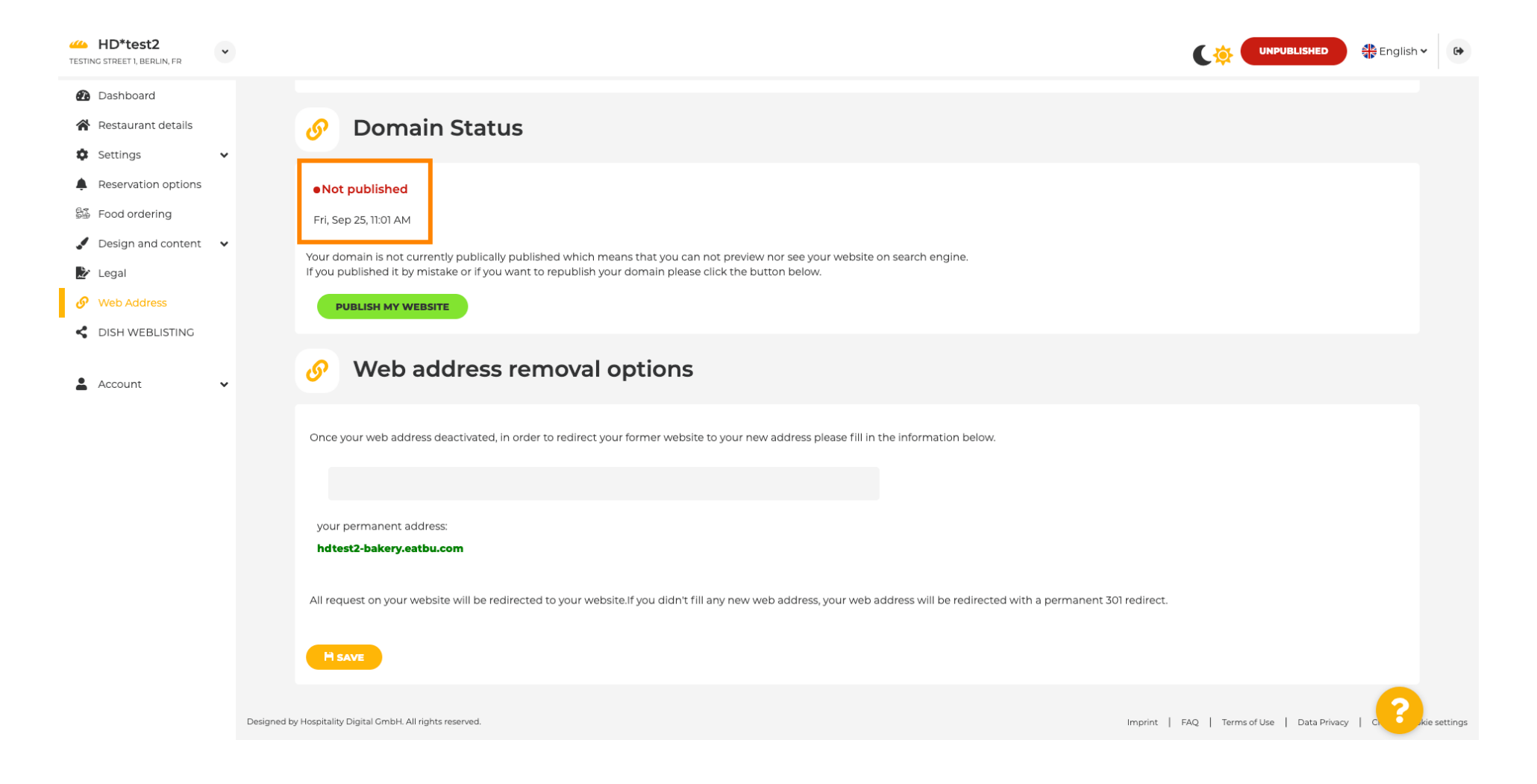

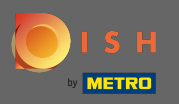

Г

Gdy Twoja witryna jest nieopublikowana, nie będzie ona dostępna dla nikogo online. Dlatego zaletą jest przekierowywanie odwiedzających na inną stronę internetową. Teraz wpisz adres URL strony, na którą odwiedzający mają zostać przekierowani.

| HD*test2<br>TESTING STREET 1, BERLIN, FR | ~        |                                                                                                    |                                  | 🛟 English 🗸   |
|------------------------------------------|----------|----------------------------------------------------------------------------------------------------|----------------------------------|---------------|
| 🕐 Dashboard                              |          |                                                                                                    |                                  |               |
| 倄 Restaurant details                     |          | 🔗 Domain Status                                                                                                    |                                  |               |
| 🏟 Settings                               | ~        |                                                                                                    |                                  |               |
| Reservation options                      |          | Not published                                                                                                    |                                  |               |
| 😼 Food ordering                          |          | Fri, Sep 25, 10:56 AM                                                                                                    |                                  |               |
| 🖌 Design and content                     | ~        | Your domain is not currently publically published which means that you can not preview nor see your website on search engine                                               |                                  |               |
| 🏂 Legal                                  |          | If you published it by mistake or if you want to republish your domain please click the button below.                                                                      |                                  |               |
| 🔗 Web Address                            |          | PUBLISH MY WEBSITE                                                                                                    |                                  |               |
| CISH WEBLISTING                          |          |                                                                                                    |                                  |               |
| Account                                  | *        | Web address removal options                                                                                                    |                                  |               |
|                                          |          | Once your web address deactivated, in order to redirect your former website to your new address please fill in the information below.                                      |                                  |               |
|                                          |          | t<br>vour permapent address:                                                                                                    |                                  |               |
|                                          |          | hdtest2-bakery.eatbu.com                                                                                                    |                                  |               |
|                                          |          | All request on your website will be redirected to your website. If you didn't fill any new web address, your web address will be redirected with a permanent 301 redirect. |                                  |               |
|                                          |          |                                                                                                    |                                  |               |
|                                          | Designed | I by Hospitality Digital GmbH. All rights reserved.                                                                                                    | AQ   Terms of Use   Data Privacy | C. C. kie set |

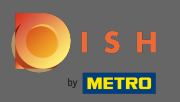

## Kliknij Zapisz , aby zastosować zmiany.

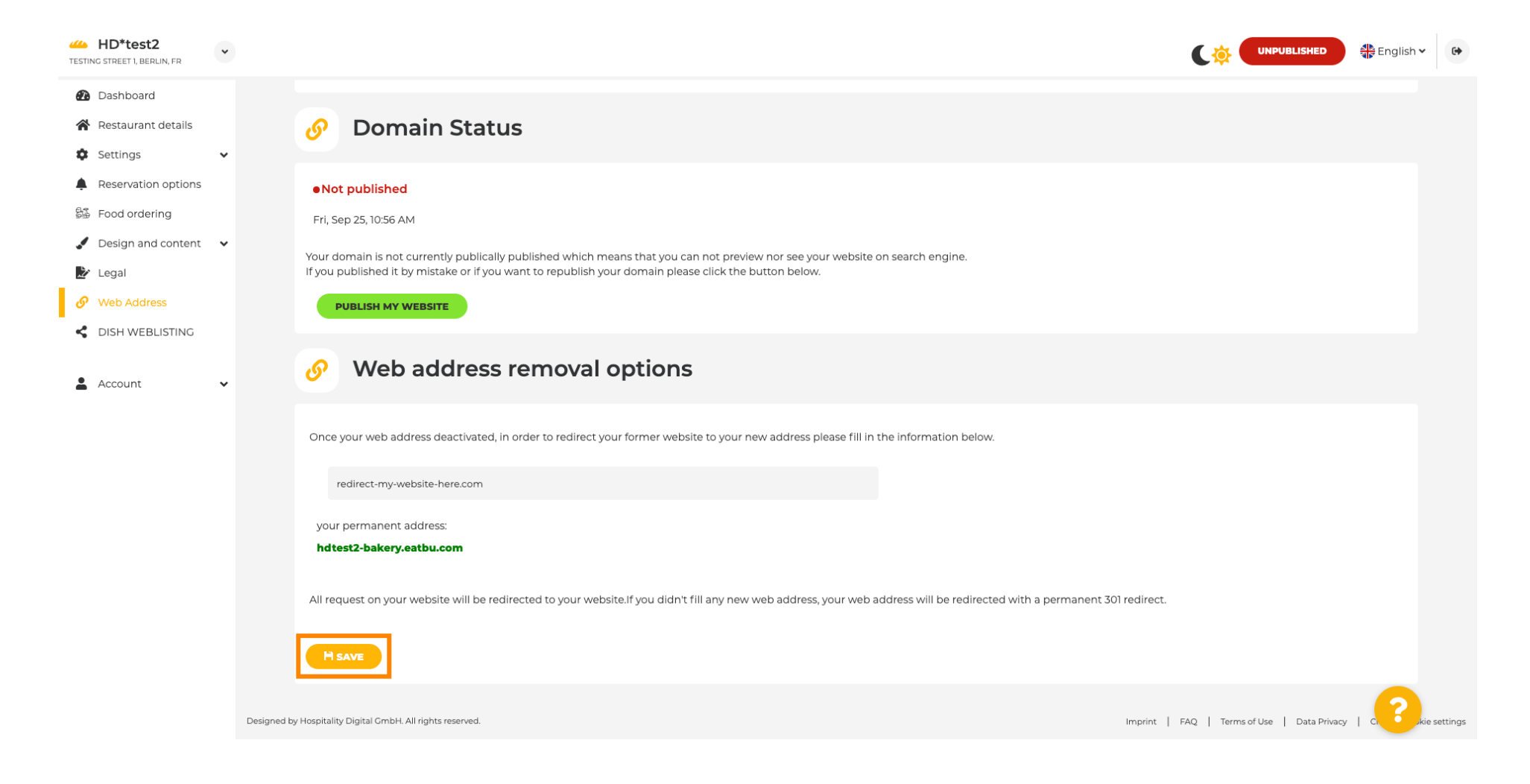

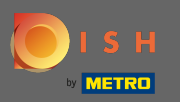

### Jeśli nie chcesz już, aby Twoja witryna DISH była niepublikowana, kliknij opublikuj moją witrynę .

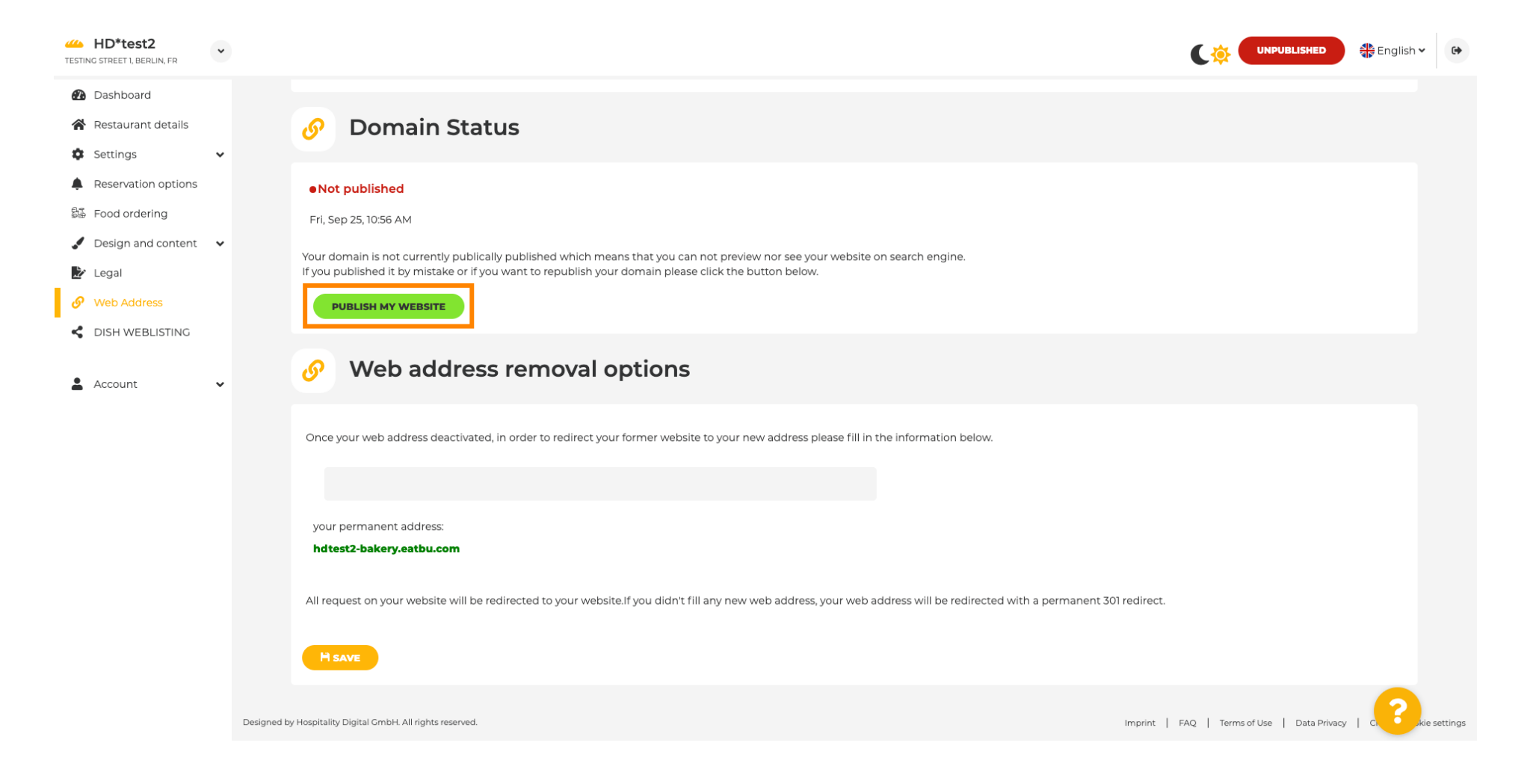

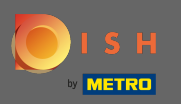

# l potwierdź proces, klikając ok .

| HD*test2                                                                                                  |                                                                                                    |                                  | English 🗸 | •        |
|----------------------------------------------------------------------------------------------------|----------------------------------------------------------------------------------------------------|----------------------------------|-----------|----------|
| <ul> <li>Dashboard</li> <li>Restaurant details</li> <li>Settings </li> </ul>                              | Ø Domain Status                                                                                                    |                                  |           |          |
| <ul> <li>Reservation options</li> <li>Food ordering</li> <li>Design and content</li> <li>Legal</li> </ul> | Not published     Fri, Sep 25, 10:56 AM     Your domain is not currently publically published which means that you can not preview nor see your website on search engine.     If you published it by mistake or if you want to republish your domain please click the button below.                                                                                                    |                                  |           |          |
| Web Address     DISH WEBLISTING                                                                           | PUBLISH MY WEBSITE         Image: State of the state of the state |                                  |           |          |
| Account V                                                                                                 | Once your web address deactivated, in order estedirect your former metalite to your new address picase fill in the information below.                                                                                                    |                                  |           |          |
|                                                                                                    | your permanent address:<br>hdtest2-bakery.eatbu.com                                                                                                    |                                  |           |          |
|                                                                                                    | All request on your website will be redirected to your website. If you didn't fill any new web address, your web address will be redirected with a permanent 301 redirect.                                                                                                    |                                  |           |          |
|                                                                                                    | Designed by Hospitality Digital CmbH. All rights reserved. Imprint   F.                                                                                                    | AQ   Terms of Use   Data Privacy |           | settings |

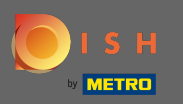

 $(\mathbf{i})$ 

Zmienił się stan Twojej witryny. Jest już opublikowany. Uwaga: Twoja witryna nie będzie już przekierowywana.

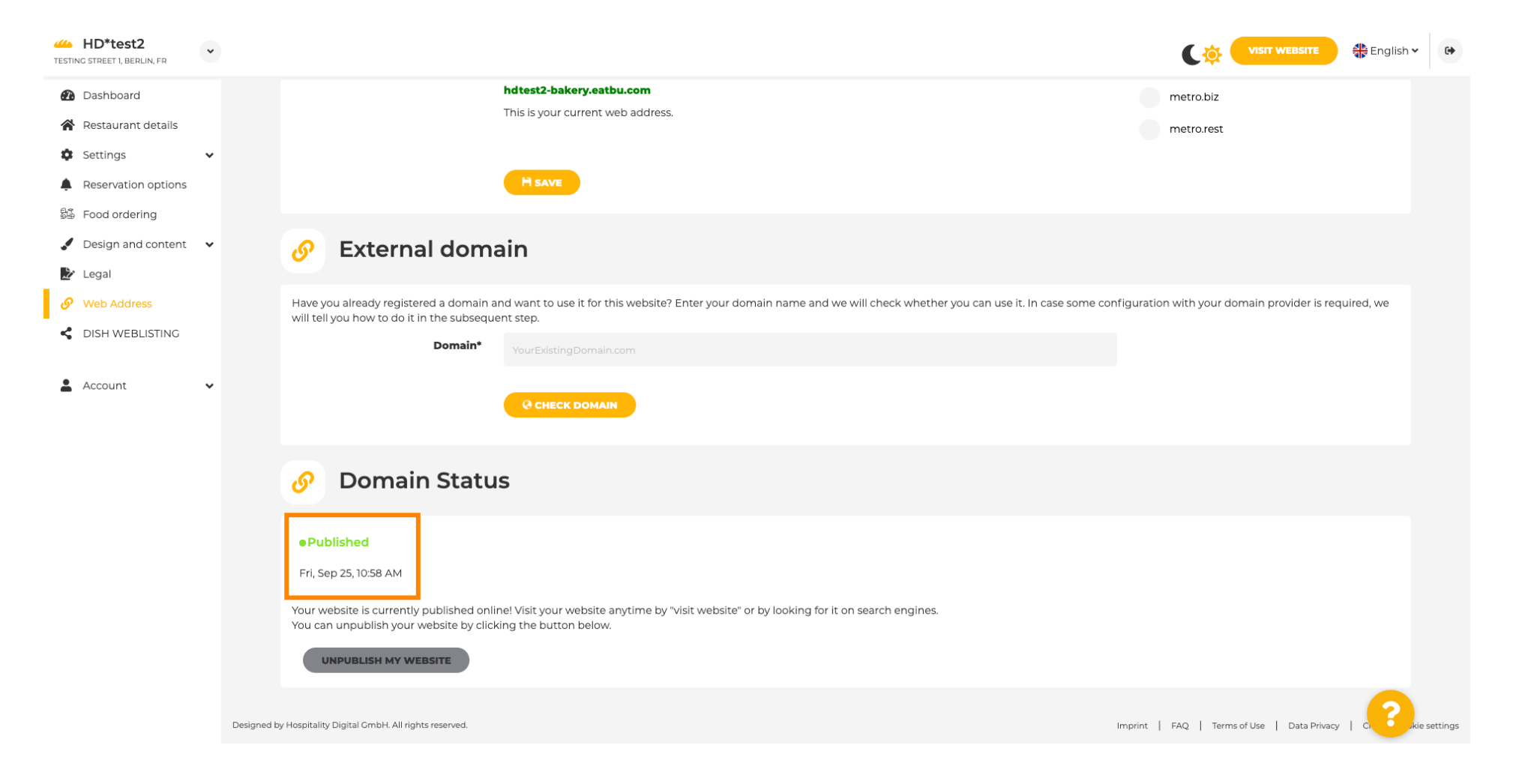

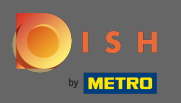

P

W DISH Weblisting możesz przełączyć się na usługę HD Weblisting. DISH Weblisting łączy witrynę z nowym lub istniejącym kontem Google moja firma.

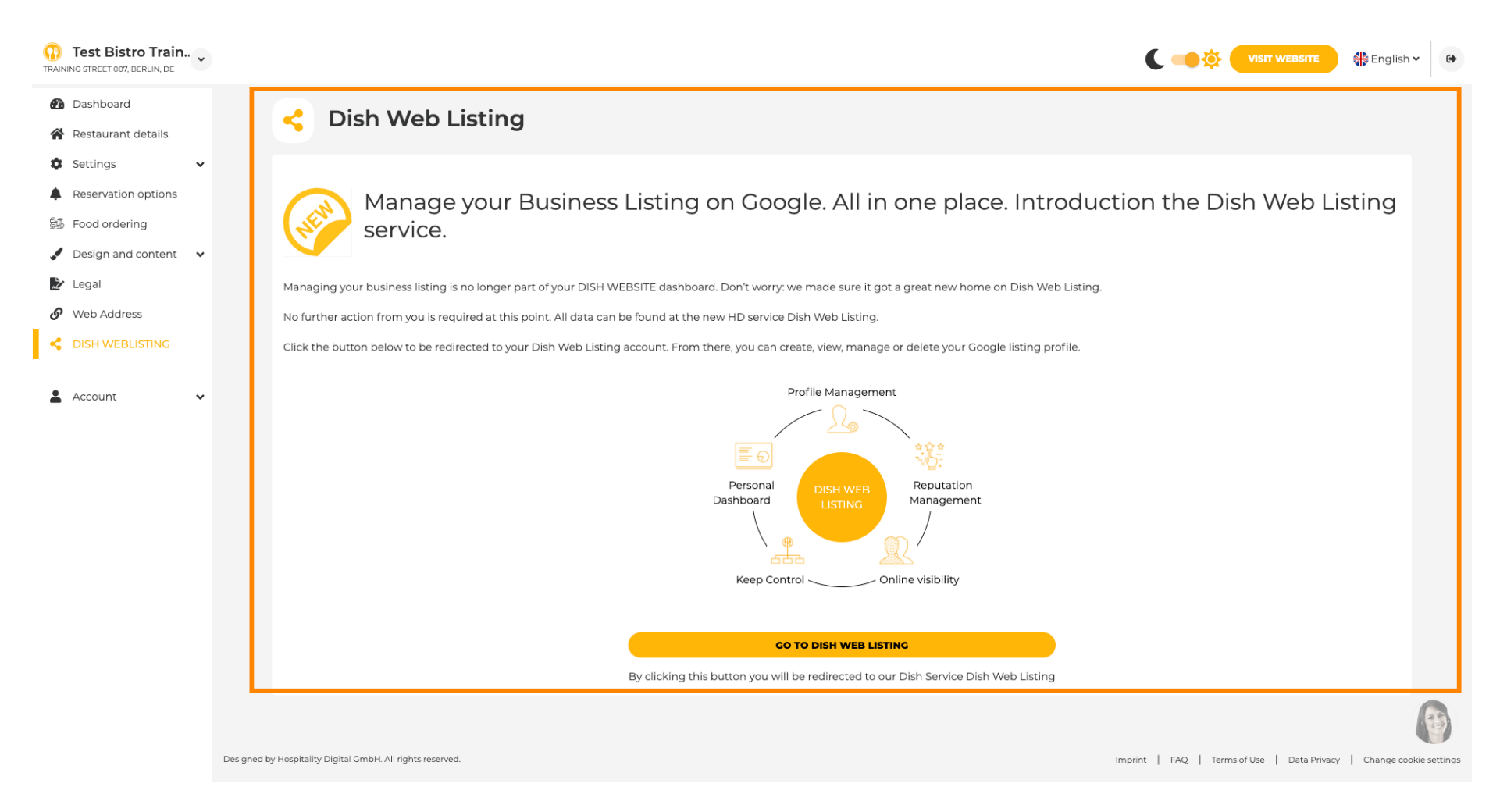

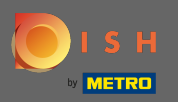

## Na swoich danych możesz zmienić, wyeksportować i usunąć zapisane dane osobowe.

| Dashboard              | A Your data                                                                                                    |
|------------------------|----------------------------------------------------------------------------------------------------|
| Restaurant details     | e Your data                                                                                                    |
| iettings V             | We take the safety of your personal data seriously and it is important to us to give you full transparency. In this section you will find information on what personal data is being stored, what we need it for and how we secure it. If your question is not answered in the following descriptions, you will find instructions for self-service below as well.                                                                                           |
| ood ordering           | We take the protection of our Users' personal data seriously. The following Privacy Policy is therefore intended to inform you about the processing of your personal data in accordance with Regulation (EU) 2016/679 ("CDPR"). In particular, we explain which personal data we collect, for what purposes we process these personal data, which technologies we use, to whom we transfer personal data and what rights you are entitled to under the CDPD |
| Design and content 🗸 🗸 | I. General Information                                                                                                    |
| egal                   | A. Processing of Personal Data on our Website                                                                                                    |
| Web Address            | 2. Automated Processing of Personal Data when Accessing our Website                                                                                                    |
| DISH WEBLISTING        | 3. Cookies                                                                                                    |
|                        | B. Processing of Personal Data when Registering for and when Using our Services                                                                                                    |
| Account 🗸              | 4. Registration for the Services                                                                                                    |
| Your data              | 5. Use of the Services                                                                                                    |
| Profile                | 6. Customer Analysis and Marketing                                                                                                    |
|                        | C. Further Information Regarding the Processing                                                                                                    |
|                        | 7. Joint Controllership                                                                                                    |
|                        | 8. Contact                                                                                                    |
|                        | 9. Transfer of Personal Data to Third Parties                                                                                                    |
|                        | 10. Deletion of Personal Data                                                                                                    |
|                        | 11. Data Security                                                                                                    |
|                        | 12. Your Rights +                                                                                                    |

You can change your personal data in the following sections: • Restaurant details

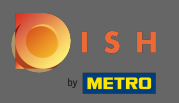

## W profilu możesz edytować profil użytkownika, hasło lub usunąć konto/zakład.

| Test Bistro Train     TRAINING STREET 007, BERLIN, DE | C C English ~                                                                                                    | 6 |
|-------------------------------------------------------|----------------------------------------------------------------------------------------------------|---|
| 🚯 Dashboard                                           |                                                                                                    |   |
| Restaurant details                                    | Ser prome                                                                                                    |   |
| Settings 🗸                                            | Please provide the details of your main contact person.                                                                                                    |   |
| Reservation options                                   | Salutation* Nothing selected                                                                                                    |   |
| 歸 Food ordering                                       |                                                                                                    |   |
| 🖌 Design and content 🛛 👻                              | First Name* Test Max                                                                                                    |   |
| 達 Legal                                               |                                                                                                    |   |
| 🔗 Web Address                                         | Last name* Trainer                                                                                                    |   |
| CISH WEBLISTING                                       | E-mail* training@hd.digital                                                                                                    |   |
| 🛓 Account 🗸 🗸                                         |                                                                                                    |   |
| Your data                                             | SAVE                                                                                                    |   |
| 🚉 Profile                                             | Change your password                                                                                                    |   |
|                                                       | To change the password of your DISH account, please click the following link. CHANGE YOUR PASSWORD                                                                                                    |   |
|                                                       | Delete establishment                                                                                                    |   |
|                                                       | • Your DISH RESERVATION accounts are untouched by this action and will continue to exist.                                                                                                    | 3 |
|                                                       | Here you can irrevocably delete the establishment <b>"Test Bistro Training"</b> . The created website and all establishment data will be deleted. After you have clicked the button we will ask for your password to confirm this action. Afterwards, all mentioned data will be erased. This cannot be undone. Account deletion can take up to one month. |   |